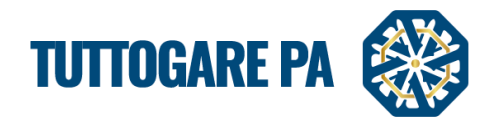

# Manuale PROCEDURA APERTA

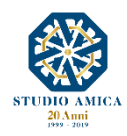

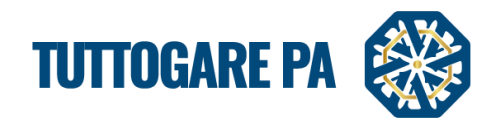

| SOMMARIO                                                                     |    |
|------------------------------------------------------------------------------|----|
| 1. GARA TELEMATICA                                                           | 2  |
| 1.1 CONSULTAZIONE DELLA DOCUMENTAZIONE DI GARA                               | 2  |
| 1.2 DETTAGLI DI GARA                                                         | 3  |
| 1.3. DETTAGLIO LOTTO                                                         | 6  |
| 2. GARA APERTA                                                               | 7  |
| 2.1. PROCEDURA GUIDATA PER LA PUBBLICAZIONE DI UNA GARA                      | 7  |
| 2.2. PROCEDURA GUIDATA DOPO LA SCADENZA DI UNA GARA APERTA                   | 21 |
| 3. COMUNICAZIONI E AVVISI                                                    | 30 |
| 3.1 COMUNICAZIONI                                                            | 30 |
| 3.2 COMUNICAZIONE AGGIUDICAZIONE DEFINITIVA, AVVISO DI APPALTO AGGIUDICATO e | 21 |
|                                                                              | 51 |
| 3.2 AVVISI DI GARA                                                           | 33 |
| 3.3 FEEDBACK                                                                 | 33 |

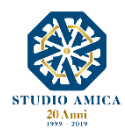

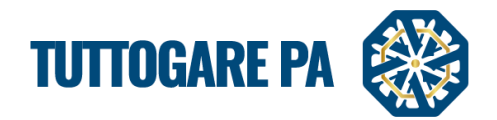

2

Lo scopo del presente manuale è quello di fornire una guida per la creazione di una gara telematica utilizzando il portale "TuttoGare".

Si rimanda alle istruzioni presenti sul Portale, alle Norme Tecniche accessibili dalla homepage e a tutti gli ulteriori documenti presenti sul Portale.

#### 1. GARA TELEMATICA

## 1.1 CONSULTAZIONE DELLA DOCUMENTAZIONE DI GARA

Dalla Homepage del Portale pubblico si accede alla documentazione delle gare in diversi modi:

- direttamente dalla voce Gare presente nel menu a sinistra nella homepage;
- tramite la sezione **Gare attive** presente nella homepage.

Una volta individuata la gara di interesse occorre cliccare sull'Oggetto di gara per accedere alla pagina di dettaglio della gara in cui vengono presentati i parametri principali che la definiscono nonché tutta la documentazione disponibile.

| <b>**</b>                                           | Cuida Ordere Ca                        | ra Scadercario                                      |                 |                          |           |                                                                                                    | Ipove               | denti Testo Grande English version<br>Martedi<br>25 Giugno 2019 13:07 |
|-----------------------------------------------------|----------------------------------------|-----------------------------------------------------|-----------------|--------------------------|-----------|----------------------------------------------------------------------------------------------------|---------------------|-----------------------------------------------------------------------|
|                                                     | CARE<br>Tutte   Atti<br>Visualizza   2 | ve   <u>Scadute   Esiti di gara</u><br>5 • elementi |                 |                          |           |                                                                                                    |                     | Cercai                                                                |
| - Shifty                                            | 2280                                   | Pubblicazione                                       | CIG Hpc<br>Serv | vizi Minor               | Aperta    | Oggetto<br>Test Gara                                                                                | Ente - Studio Amica | Scauenza<br>07/07/2019 10:35                                          |
|                                                     | 2277                                   | Inviato esito di gara                               | Serv            | vizi Qualità             | Negoziata | 9 <u>ara 30/05/2019</u>                                                                             | Stazione Appaltante | 30/05/2019 16:28                                                      |
| Via Giordano, 56 - San Donaci (BR)<br>C 0831.635005 | 2276                                   | Proposta di<br>aggiudicazione                       | Forr            | niture Qualità<br>prezzo | Aperta    | Prova C funzionalità                                                                                | Ente - Studio Amica | 07/04/2019 10:23                                                      |
| Hamman                                              | 2275                                   | Scaduta                                             | Forr            | hiture Minor<br>prezzo   | Aperta    | Test Sorteggio_                                                                                     | Ente - Studio Amica | 03/05/2019 10:51                                                      |
| Homepage<br>Registrazione operatore economico       | 2274                                   | Scaduta                                             | Serv            | vizi Minor<br>prezzo     | Aperta    | Test funzione sorteggio Cin.                                                                        | Ente - Studio Amica | 13/05/2019 14:41                                                      |
| Scadenzario<br>Gare                                 | 2273                                   | Inviato esito di gara                               | Serv            | vizi Minor<br>prezzo     | Aperta    | test contratto C                                                                                    | Ente - Studio Amica | 11/04/2019 11:51                                                      |
| Avvisi di gara                                      | 2272                                   | Scaduta                                             | Sen             | vizi Minor<br>prezzo     | Aperta    | TEST richiesta sopralluogo 2                                                                        | Ente - Studio Amica | 26/05/2019 18:58                                                      |
| Mercato elettronico                                 | 2267                                   | Proposta di<br>aggiudicazione                       | Sen             | vizi Minor<br>prezzo     | Aperta    | test 2 anomalia                                                                                     | Ente - Studio Amica | 25/04/2019 16:02                                                      |
| Albo dei fornitori<br>Indaoini di mercato           | 2266                                   | Proposta di<br>aggiudicazione                       | Sen             | vizi Minor<br>prezzo     | Aperta    | test 1 anomalia                                                                                     | Ente - Studio Amica | 17/04/2019 12:03                                                      |
| S.D.A.                                              | 2265                                   | Scaduta                                             | Sen             | vizi Minor<br>prezzo     | Aperta    | 26.04.2019 anomalia                                                                                 | Stazione Appaltante | 24/04/2019 11:54                                                      |
| Dialogo competitivo<br>Concorsi progettazione       | 2264                                   | Scaduta                                             | Lav             | ori Minor<br>prezzo      | Aperta    | Test gara sblocca cantieri con seguenzialità apertura buste G                                       | Stazione Appaltante | 03/05/2019 10:19                                                      |
| Supporto                                            | 2263                                   | Scaduta                                             | Sen             | vizi Minor<br>prezzo     | Aperta    | test Sblocca-cantieri A<br>Procedi con l'apertura seguenziale delle buste                           | Stazione Appaltante | 26/04/2019 10:37                                                      |
| Accedi                                              | 2262                                   | Scaduta                                             | Sen             | vizi Minor<br>prezzo     | Aperta    | Test C sbloccacantieri 2                                                                            | Ente - Studio Amica | 06/04/2019 11:02                                                      |
|                                                     | 2261                                   | Scaduta                                             | Lav             | ori Minor<br>prezzo      | Aperta    | Test Gara con decreto Sblocca Cantieri G                                                            | Stazione Appaltante | 26/04/2019 09:40                                                      |
|                                                     | 2260                                   | Scaduta                                             | Sen             | vizi Minor<br>prezzo     | Aperta    | Test sblocca-cantieri A.<br>(disabilita il controllo sulla sequenzialità dell'apertura delle buste) | Stazione Appaltante | 26/04/2019 10:11                                                      |
|                                                     | 2259                                   | Scaduta                                             | Sen             | vizi Minor               | Aperta    | Test C modifiche sbloccacantieri 1                                                                  | Ente - Studio Amica | 10/04/2019 10:14                                                      |

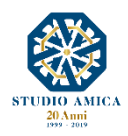

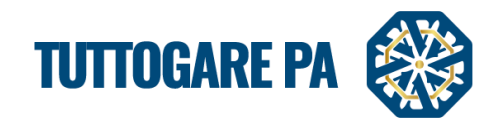

Cliccando sull'Oggetto di gara, l'operatore economico visualizza le informazioni di dettaglio della procedura telematica.

| DETTAGLI GARA - ID 2070                      |                                                                                     |                                  |                                  |  |  |
|----------------------------------------------|-------------------------------------------------------------------------------------|----------------------------------|----------------------------------|--|--|
| <u>Registrati</u> o <u>Accedi</u> p          | er partecipare                                                                      |                                  |                                  |  |  |
| Ente beneficiario                            | Ente - Studio Amica                                                                 |                                  |                                  |  |  |
| Procedura                                    | Aperta                                                                              | Criterio                         | Solo prezzo                      |  |  |
| Oggetto                                      | Servizi<br>test invio comunicazione - nuova comunicazione - no comunicazione        |                                  |                                  |  |  |
| CIG                                          |                                                                                     | CUP                              |                                  |  |  |
| Totale appalto                               | € 100.000,00                                                                        |                                  |                                  |  |  |
| Data pubblicazione                           | 20/05/2017                                                                          | Termine accesso agli atti        | Martedi - 30 Aprile 2019 - 16:52 |  |  |
| Scadenza presentazione<br>offerte            | Venerdi - 14 Maggio 2021 - 16:52                                                    | Apertura delle offerte           | Sabato - 14 Maggio 2022 - 16:52  |  |  |
| Categorie                                    | • 03 - Prodotti dell'agricoltura, dell'allevamento, della pesca, della silvicoltura | a e prodotti affini              |                                  |  |  |
| Breve descrizione                            | test test estset                                                                    |                                  |                                  |  |  |
| Struttura proponente                         | test                                                                                |                                  |                                  |  |  |
| Responsabile del servizio                    | test                                                                                | Responsabile del<br>procedimento | test test                        |  |  |
| Registrati o Accedi per chiedere chiarimenti |                                                                                     |                                  |                                  |  |  |

# 1.2 DETTAGLI DI GARA

Nel dettaglio di gara vengono indicati i parametri principali che descrivono la gara. È possibile visionare i seguenti parametri:

- Ente beneficiario
- Procedura (aperta, negoziata, ristretta, SDA, accordo quadro, RDO richiesta di offerta, confronto competitivo in adesione ad accordo quadro, affidamento diretto)
- **Criterio** (minor prezzo, qualità prezzo)
- Oggetto e tipologia: titolo della procedura e tipologia dell'appalto (Servizi, Forniture, Servizi Tecnici, Lavori, Lavori e progettazione esecutiva)
- **CIG** (Codice Identificativo di Gara)
- CUP (Codice Unico di Progetto, è il codice che identifica un progetto d'investimento pubblico)
- **Totale appalto** (indica il valore dell'appalto, dato dalla somma delle componenti soggette a ribasso, non soggette a ribasso, degli oneri di sicurezza e dal costo della manodopera)
- Data di pubblicazione (indica la data in cui la gara è stata pubblicata sul sistema TuttoGare)
- **Termine richieste chiarimenti** (termine entro cui gli operatori economici possono fare richiesta di chiarimenti)
- Scadenza presentazione offerte
- Apertura delle offerte
- **Categorie** (CPV di pertinenza dell'appalto)
- Breve descrizione
- Struttura proponente

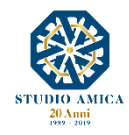

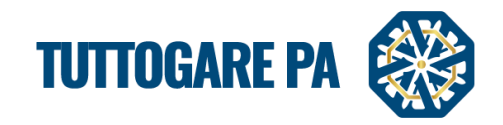

4

- Responsabile del servizio
- Responsabile del procedimento
- Allegati (documenti in sola visualizzazione, ad es. bando, disciplinare ...)

A seconda della fase in cui si trova la gara, è possibile visionare stati differenti.

Aggiudicazione Prezzo Minor 2153 Elaborazione Lavori Negoziata test estrazione da albo 25.05.2017 Ente - Studio Amica Prezzo Qualità Dialogo Prezzo competitivo Proposta di 2152 test dialogo competitivo 25.05.2017 Ente - Studio Amica Forniture Aggiudicazione Prezzo Negoziata 2151 Ente - Studio Amica Scaduta Servizi test per quesito sua brindisi Qualità Dialogo Prezzo competitivo Proposta di 2150 Forniture test dialogo competitivo 24.05.2017 Ente - Studio Amica Aggiudicazione Servizi Minor 2149 Deserta Negoziata test estrazione albo 23.05.2017 Ente - Studio Amica Tecnici Prezzo Qualità Affidamento Prezzo Diretto <u>test affidamento diretto 23.05.2017</u> 2148 8532 Aggiudicazione Definitiva Lavori Ente - Studio Amica Forniture Minor Prezzo 2147 Scaduta Negoziata test selezione diretta Ente - Studio Amica Qualità Affidamento test affidamento diretto 22.05.2017 2146 Aggiudicazione Definitiva Servizi Ente - Studio Amica Prezzo Diretto Proposta di Minor 2145 Ente - Studio Amica Servizi test minor prezzo nuove anomalie lett e - 0.9 Aperta Addiudicazione Prezzo Proposta di Prezzo Aperta 2144 Servizi test minor prezzo nuove anomalie lett e - 0.8 Ente - Studio Amica Aggiudicazione

Preliminare lo stato è visibile solo alla Stazione Appaltante; la gara è in fase di composizione, può essere modificata da chi l'ha creata e dall'Amministratore. La gara in questa fase non è mai visibile in homepage. Elaborazione lo stato è visibile solo alla Stazione Appaltante. In guesta fase possono essere modificati i dati preliminari. Pubblicazione il processo di pubblicazione della gara è terminato. La pubblicazione può avvenire in: - Area Riservata (la gara è visibile solo agli operatori economici registrati) - Area Pubblica (la gara è visibile nella parte pubblica del portale). Scaduta il periodo di presentazione delle offerte è terminato. Proposta di è stato designato l'aggiudicatario provvisorio. aggiudicazione lo stato indica che è in corso la verifica delle anomalie. Verifica anomalia in caso di ex-aequo tra gli aggiudicatari, viene effettuato il sorteggio. Sorteggio Aggiudicazione definitiva è stato designato l'aggiudicatario definitivo. Inviato esito di gara ai partecipanti alla gara viene inviato l'esito di avvenuta aggiudicazione. Deserta nessun operatore economico ha inviato la partecipazione. Annullata la gara è stata annullata dalla Stazione Appaltante.

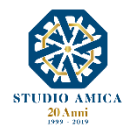

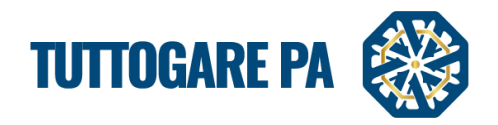

Dalla pagina di dettaglio di gara gli operatori economici registrati possono richiedere dei **Chiarimenti** riguardo la procedura. La richiesta di chiarimenti è segnalata alla stazione appaltante da un alert via pec e sul medesimo pannello di gestione della gara di riferimento.

I quesiti sono evidenziati da un feedback visivo sullo stato di evasione della richiesta, evidenziando la presenza di chiarimenti pendenti ai quali ancora non è stata data risposta.

|                            | Tipologia            | : Servizi   Criterio: Minor Prezzo   Procedura: Aperta   Stato: Scaduta |
|----------------------------|----------------------|-------------------------------------------------------------------------|
| Elaborazione               | Documentale          | Comunicazione                                                           |
| Registro                   | Allegati             | ANAC                                                                    |
| Permessi                   | Configurazione DGUE  | Conversazioni interne                                                   |
| Dati preliminari           | Modello Bando        | Consulenza Normativa                                                    |
| Incarichi                  | Modello Disciplinare | Monitor Gare                                                            |
| Lotti                      | Verbale Ammissione   | Comunicazioni                                                           |
| Elaborazione               |                      | Pubblicazione GUUE                                                      |
| Configurazione Offerta     |                      | Avvisi di gara                                                          |
| Pubblica                   |                      | Chiarimenti 1                                                           |
| Seggio di gara             |                      | Sohraiimoitii                                                           |
| Modifica scadenze          |                      | Rendicontazione                                                         |
| Partecipanti               |                      | Pubblicità legale                                                       |
| Apertura buste             |                      |                                                                         |
| Richieste Integrazioni     |                      |                                                                         |
| Proposta di aggiudicazione |                      |                                                                         |
| Annulla                    |                      |                                                                         |
|                            | -                    |                                                                         |

Nella sezione Chiarimenti si avrà:

- Il quesito originale con l'indicazione del mittente;
- Il comando **Importa testo quesito**: consente di importare il quesito e di modificarlo (es. rendendolo anonimo qualora l'operatore economico avesse indicato i propri dati);
- Risposta quesito: consente l'inserimento della risposta.

| RICHIESTA CHIARIMEN                  | 1                                                        |
|--------------------------------------|----------------------------------------------------------|
| Quesito Originale:                   |                                                          |
| Richiesta chiarimento<br>Mario Rossi |                                                          |
|                                      | Operatore Economico Mario Verardi spa - 04/08/2020 16:47 |
| Revisione Quesite                    |                                                          |
| Revisione Quesito                    |                                                          |
|                                      | importa testo questo                                     |
|                                      |                                                          |
| Richiesta chiarimento                |                                                          |
|                                      |                                                          |
|                                      |                                                          |
|                                      |                                                          |
|                                      |                                                          |
|                                      | k.                                                       |
| Risposta Quesito                     |                                                          |
| Records X R R R                      | → B I U IZ Formato →   田   Q, V2   野   ♥→   Ⅱ □  ⇒ #     |
| risposta                             |                                                          |
|                                      |                                                          |
|                                      |                                                          |
|                                      |                                                          |
|                                      |                                                          |
|                                      |                                                          |
|                                      | Salva e rispondi al richiedente                          |
|                                      | Salva e pubblica                                         |
|                                      | Attive Windows                                           |

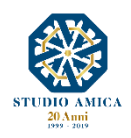

5

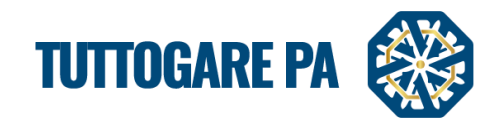

# 1.3. DETTAGLIO LOTTO

Nel dettaglio di gara è presente la descrizione dei singoli lotti (ove presenti).

| otti di gara           |                                                                                                    |
|------------------------|----------------------------------------------------------------------------------------------------|
| Oggetto                | LOTTO 1                                                                                                    |
| CIG                    | 000000001                                                                                                    |
| Totale Lotto           | € 50.000,00                                                                                                    |
| Durata                 | 1 Giorni                                                                                                    |
| Breve descrizione      | Lorem ipsum dolor sit amet, consectetur adipisicing elit, sed do eiusmod tempor incididunt ut labore et dolore magna aliqua. Ut enim ad minim veniam, quis nostrud exercitation<br>ullamco laboris nisi ut aliquip ex ea commodo consequat. Duis aute irure dolor in reprehenderit in voluptate velit esse cillum dolore eu fugiat nulla pariatur. Excepteur sint<br>occaecat cupidatat non proident, sunt in culpa qui officia deserunt mollit anim id est laborum. |
| Categoria CPV          | 302 - Apparecchiature informatiche e forniture                                                                                                    |
| Ulteriori informazioni | Lorem ipsum dolor sit amet, consectetur adipisicing elit, sed do eiusmod tempor incididunt ut labore et dolore magna aliqua. Ut enim ad minim veniam, quis nostrud exercitation<br>ullamco laboris nisi ut aliquip ex ea commodo consequat. Duis aute irure dolor in reprehenderit in voluptate velit esse cillum dolore eu fugiat nulla pariatur. Excepteur sint<br>occaecat cupidatat non proident, sunt in culpa qui officia deserunt mollit anim id est laborum. |
|                        |                                                                                                    |
| Oggetto                | LOTTO 2                                                                                                    |
| CIG                    | 00000002                                                                                                    |
| Totale Lotto           | € 50.000,00                                                                                                    |
| Durata                 | 1 Giorni                                                                                                    |
| Breve descrizione      | Lorem ipsum dolor sit amet, consectetur adipisicing elit, sed do eiusmod tempor incididunt ut labore et dolore magna aliqua. Ut enim ad minim veniam, quis nostrud exercitation<br>ullamco laboris nisi ut aliquip ex ea commodo consequat. Duis aute irure dolor in reprehenderit in voluptate velit esse cillum dolore eu fugiat nulla pariatur. Excepteur sint<br>occaecat cupidatat non proident, sunt in culpa qui officia deserunt mollit anim id est laborum. |
| Categoria CPV          | 302 - Apparecchiature informatiche e forniture                                                                                                    |
| Ulteriori informazioni | Lorem ipsum dolor sit amet, consectetur adipisicing elit, sed do eiusmod tempor incididunt ut labore et dolore magna aliqua. Ut enim ad minim veniam, quis nostrud exercitation<br>ullamco laboris nisi ut aliquip ex ea commodo consequat. Duis aute irure dolor in reprehendent in voluptate velit esse cillum dolore eu fugiat nulla pariatur. Excepteur sint<br>occaerat rupidate non proident sunt in culta au drificia desemun molita aumi dest laborum.       |

Nella sezione Lotti di gara, sono indicati i lotti in cui è suddivisa la gara, con l'indicazione di:

- oggetto (titolo del lotto)
- **CIG** (Codice Identificativo di Gara riferito allo specifico lotto)
- totale del lotto (indica il valore del lotto, dato dalla somma delle componenti soggette a ribasso, non soggette a ribasso, degli oneri di sicurezza e dal costo della manodopera)
- durata (in giorni o mesi)
- breve descrizione
- categoria CPV (CPV di pertinenza dell'appalto)
- ulteriori informazioni.

Ad ogni lotto è associato uno stato, da cui deriva poi lo stato dell'intera gara.

Se esiste almeno un lotto in stato Proposta di aggiudicazione" allora la gara è aggiudicata.

Nei casi in cui nessun lotto è aggiudicato ma i vari lotti sono in stati diversi (deserto, annullato, scaduto), lo stato della gara è in Scaduta.

Se tutti i lotti sono **Deserti**, la gara è deserta.

Il Sistema consente di effettuare il caricamento massivo dei lotti tramite la compilazione e il caricamento del modello CSV dal comando <u>Caricamento massivo dei lotti</u>. Cliccandoci, il Sistema offre una guida sulla corretta compilazione del modello.

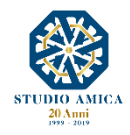

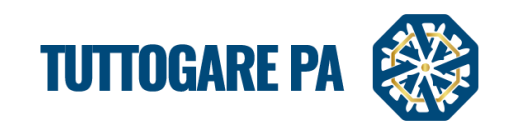

| LOTTI                                               |                                                                                                    |                                                                    |
|-----------------------------------------------------|----------------------------------------------------------------------------------------------------|--------------------------------------------------------------------|
|                                                     | Caricamento massivo dei lotti                                                                                                    |                                                                    |
| Modello CSV                                         | Scegli file Nessun file selezionato                                                                                                    | Upload                                                             |
| l file da caricare dovrà essere generato includendo | Guida alla compilazione del CSV<br>ogni campo in doppi apici (") ed utilizzando il separatore punto e virgola (;) Inserire solo separatore d                                                                                                    | decimale Campo obbligatorioInserire solo separatore decimale Campo |
| CIG                                                 |                                                                                                    |                                                                    |
| OGGETTO*                                            | Campo obbligatorio                                                                                                    |                                                                    |
| DESCRIZIONE*                                        | Campo obbligatorio                                                                                                    |                                                                    |
| ULTERIORI_INFORMAZIONI                              |                                                                                                    |                                                                    |
| IMPORTO_BASE*                                       | Inserire solo separatore decimale Campo obbligatorio                                                                                                    |                                                                    |
| IMPORTO_ONERI_RIBASSO                               |                                                                                                    |                                                                    |
| IMPORTO_ONERI_NO_RIBASSO*                           |                                                                                                    |                                                                    |
| IMPORTO_PERSONALE*                                  |                                                                                                    |                                                                    |
| DURATA*                                             | Numerico intero Campo obbligatorio                                                                                                    |                                                                    |
| UNITA_DURATA*                                       | GG: Giorni / MM: Mesi Campo obbligatorio                                                                                                    |                                                                    |
| ANAC-SOMMA_URGENZA                                  | S / N                                                                                                    |                                                                    |
| ANAC-IMPORTO_LOTTO                                  | Inserire se differente da precedente                                                                                                    |                                                                    |
| ANAC-IMPORTO_ATTUAZIONE_SICUREZZA                   | Inserire se differente da precedente                                                                                                    |                                                                    |
| ANAC-TIPOAPPALTOTYPE*                               | 1: Acquisto<br>2: Leasing<br>3: Noleggio<br>4: Acquisto a riscatto<br>5: Misto = *** ATTENZIONE *** codice annullato dal 15/04/2016<br>6: Costruzione<br>7: Demolizione<br>8: Recupero<br>9: Ristrutturazone<br>10: Restauro<br>11: Manutenzione - *** ATTENZIONE *** codice annullato dal 12/05/2014<br>12: Manutenzione straordinaria<br>13: Manutenzione straordinaria<br>14: Manutenzione ordinaria = *** ATTENZIONE *** codice annullato dal 05/08/2014 |                                                                    |
|                                                     | Inserire solo numero intero Campo obbligatorio                                                                                                    |                                                                    |

## 2. GARA APERTA

# 2.1. PROCEDURA GUIDATA PER LA PUBBLICAZIONE DI UNA GARA

Gli step da seguire **per la creazione di una gara aperta** sono:

<u>STEP 1:</u> effettuare il login dalla homepage del portale con username e password.

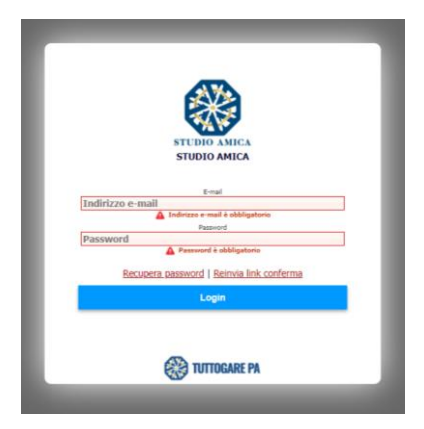

Si accede al portale che rappresenta il punto d'inizio per la gestione di gare, bandi o comunicazioni.

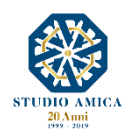

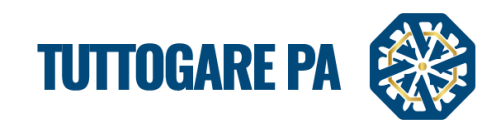

8

#### STEP 2: selezionare la voce Gestione gare dal menu a sinistra:

| Hemonogo                 | 23 24                                                                                                    |
|--------------------------|----------------------------------------------------------------------------------------------------|
| nomepage<br>Conductoria  | 30 31                                                                                                    |
| Scadenzario              |                                                                                                    |
| Gare                     | <u>Notizie</u>                                                                                                    |
| Avvisi di gara           |                                                                                                    |
| Mercato Elettronico      | 13 IEST NOTIZIA<br>Lorem insum dolor sit amet i consectetur adiniscino elit. Sed scelerisque eros sed suscinit aliquam. Cras est ligula susciniti vel volutotat enet laculis aliquet orci. Curat |
| Albo dei fornitori       | Etiam at porta metus. Sed non diam dul                                                                                                    |
| S.D.A.                   |                                                                                                    |
| Dialogo Competitivo      | Gare Attive                                                                                                    |
| Supporto                 | 10:2113                                                                                                    |
| Notizie                  | Tipologia: Servizi   Criterio: Qualità Prezzo   Procedura: Aperta                                                                                                    |
| <b>5</b> • • • •         | TEST FIRMA PADES                                                                                                    |
| Area Documentale         |                                                                                                    |
| Conservazione            | ID: 2070                                                                                                    |
| Gestione Scadenze        | Tipologia: Servizi   Criterio: Solo prezzo   Procedura: Aperta                                                                                                    |
| ◎ ANAC                   | TEST INVIO COMUNICAZIONE - NUOVA COMUNICAZIONE - NO COMUNICAZIONE                                                                                                    |
| 💼 Gestione gare 🛛 🔹 2    |                                                                                                    |
| Stipula contratti        | Sistema dinamico d'acquisizione                                                                                                    |
| Esecuzione contratti     |                                                                                                    |
| 🖕 Albo dei Fornitori 🛛 🚺 | DI 2<br>RANDO SDA 2                                                                                                    |
| Nercato Elettronico      |                                                                                                    |
| 🐂 Catalogo               | 10:1                                                                                                    |
| 4 CD A                   |                                                                                                    |

STEP 3: All'interno di questa sezione, cliccare il pulsante Aggiungi nuova gara.

| GEST       | TONE GA    | RE           |           |                   |           |                                          |                     |
|------------|------------|--------------|-----------|-------------------|-----------|------------------------------------------|---------------------|
|            |            |              |           |                   |           | Aggiungi nuova gara                      |                     |
| Visualizza | 25 🔻       |              |           |                   |           |                                          | Filtra:             |
| ID         | CIG        | Stato        | Тіро      | Criterio          | Procedura | Oggetto                                  | Ente                |
| 2168       | 1234567890 | Preliminare  | Servizi   | Minor<br>Prezzo   | Aperta    | Gara aperta manuale                      | Ente - Studio Amica |
| 2167       | 1234567890 | Preliminare  | Servizi   | Minor<br>Prezzo   | Aperta    | Gara aperta manuale                      | Ente - Studio Amica |
| 2166       | 1234567890 | Preliminare  | Servizi   | Minor<br>Prezzo   | Aperta    | Gara aperta manuale                      | Ente - Studio Amica |
| 2165       | 1234567890 | Preliminare  | Servizi   | Minor<br>Prezzo   | Aperta    | Gara aperta manuale                      | Ente - Studio Amica |
| 2164       |            | Elaborazione | Forniture | Qualità<br>Prezzo | Aperta    | test estrazione commissione 5 23.06.2017 | Ente di prova       |
| 2163       |            | Scaduta      | Servizi   | Minor<br>Prezzo   | Aperta    | test estrazione commissione 4 21.06.2017 | Ente di prova       |
| 2162       |            | Scaduta      | Servizi   | Minor<br>Prezzo   | Aperta    | test estrazione commissione 3 21.06.2017 | Ente di prova       |
| 2161       |            | Scaduta      | Servizi   | Minor             | Aperta    | test estrazione commissione 2 21.06.2017 | Ente di prova       |

<u>STEP 4:</u> si accede ad una schermata in cui è possibile effettuare l'Inserimento preliminare con la valorizzazione delle schede proposte dal Sistema:

- Dati generali
- Descrizione
- Categorie merceologiche

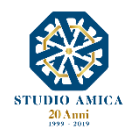

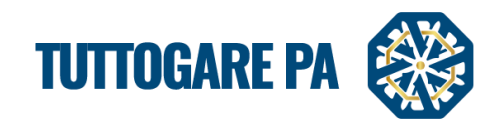

9

| Procedura                                     | Seleziona            |              | •  | Modalita                 | Seleziona                      |                  | · · · · · ·     | Τ |
|-----------------------------------------------|----------------------|--------------|----|--------------------------|--------------------------------|------------------|-----------------|---|
| Tipologia                                     |                      | Importo base |    | Oneri di sicurezza non : | soggetti a ribasso 🛛 🔾         | Costo manodopera |                 |   |
| Somme a disposizione dell'Amministrazione     | Somme disponibili    |              |    | Prezzo Base              | € 0,00                         |                  |                 |   |
| Totale progetto                               | € 0,00               |              |    |                          |                                |                  |                 |   |
| Struttura proponente                          | Struttura proponente |              |    | Responsabile della stru  | ttura Responsabile del servizi | 0                |                 |   |
| Estremi del progetto o del CSA                | Estremi del progetto |              |    |                          |                                |                  |                 |   |
| Data di validazione del<br>progetto o del CSA | Data di validazione  |              |    | Soggetto validatore      | Soggetto validatore            |                  |                 | - |
|                                               |                      |              |    |                          |                                |                  | Step successivo |   |
|                                               |                      |              |    |                          |                                |                  |                 | _ |
|                                               |                      |              | Sa | liva                     |                                |                  |                 |   |
|                                               |                      |              |    |                          |                                |                  |                 |   |

<u>N.B.</u>: In alcune schermate vi sono dati che devono essere inseriti obbligatoriamente. Nel caso in cui un campo obbligatorio non venga compilato il portale mostrerà un messaggio d'errore.

| Segnalazioni Guida Unline Corca Scade | Гизагіо                      |              |                              |                        | Ipovedenti   Testo.Grande   English version<br>Martedi<br>25 Giugno 2019 13:49 |
|---------------------------------------|------------------------------|--------------|------------------------------|------------------------|--------------------------------------------------------------------------------|
| INSERIMENTO P                         | RELIMINARE                   |              |                              |                        | 8                                                                              |
| Dati generali Descrizione             | Categorie merceologiche      |              |                              |                        |                                                                                |
| PEC invio comunicazioni               |                              |              |                              |                        |                                                                                |
| E-mail ricezione chiave<br>privata    | cinzia.margarito@studioamica | it           |                              |                        |                                                                                |
| CIG                                   | CIG                          |              | CUP                          | CUP                    |                                                                                |
| Codice NUTS                           | ITF1 - Abruzzo               |              |                              |                        | Ŧ                                                                              |
| Provvedimento di indizione            | Provvedimento di indizione   |              | Data atto di indizione       | Data atto di indizione |                                                                                |
| Oggetto                               | test                         | *            |                              |                        | 4                                                                              |
| Ente beneficiario                     | Test Stazione Appaltante     |              |                              |                        | ٣                                                                              |
| Tipologia                             | Servizi                      | v            | Criterio di aggiudicazione   | Minor Prezzo           | •                                                                              |
| Procedura                             | Aperta                       | Ψ.           | Modalità                     | Telematica             | ¥                                                                              |
| Tipologia                             |                              | Importo base | Oneri di sicurezza non sogge | tti a ribasso          | Costo manodopera                                                               |
| Servizi (soggetti a ribasso)          |                              | 200000       | 0                            |                        | 0                                                                              |
| Somme a disposizione                  | Somme disponibili            |              | Valore stimato appalto       | € 200.000,00           |                                                                                |

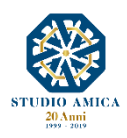

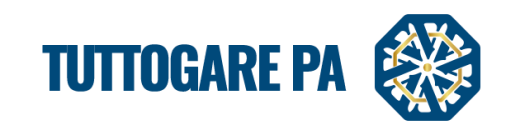

| Categorie Marine Core Soudentanto | Codice NUTS è obbligatorio     Oggetto è obbligatorio     Ente appaltatore deve essere valorizzato     Tipologia deve essere valorizzato     Criterio di aggiudicazione deve essere valorizzato     Procedura deve essere valorizzato     Modalita deve essere valorizzato     Struttura proponente è obbligatorio     Responsabile del servizio è obbligatorio     Descrizione è obbligatorio     Categorie merceologiche è obbligatorio     OK |  |
|-----------------------------------|----------------------------------------------------------------------------------------------------|--|
| body                              |                                                                                                    |  |
| Step precedente                   |                                                                                                    |  |
|                                   |                                                                                                    |  |
|                                   |                                                                                                    |  |

I parametri sono i seguenti:

- PEC invio comunicazioni: casella pec sulla quale transiteranno le comunicazioni relative alla procedura.
- Email ricezione chiave privata: è l'indirizzo della casella di posta dell'Utente che riceverà l'email con la Chiave Privata necessaria per l'apertura delle Buste a gara scaduta. Di default il Sistema inserisce l'indirizzo email dell'Utente che "crea" la gara, che è possibile modificare.
- CIG (Codice Identificativo di Gara)
- **CUP** (Codice Unico di Progetto)
- Codice NUTS

| Codice NUTS                | Seleziona     |   |
|----------------------------|---------------|---|
| Provvedimento di indizione | Mart .        | ٩ |
|                            | Basilicata    | _ |
|                            | Belluno       |   |
|                            | Benevento     |   |
|                            | Bergamo       |   |
|                            | Biella        |   |
| Oggetto                    | Bologna       |   |
|                            | Bolzano-Bozen |   |
|                            | Brescia       |   |
|                            | Brindisi      | - |
|                            | Codice NUTS   |   |

- Provvedimento di indizione: numero del provvedimento di indizione della gara;
- Data atto di indizione: data del provvedimento di indizione della gara;
- Oggetto: denominazione della gara;

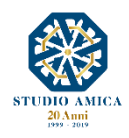

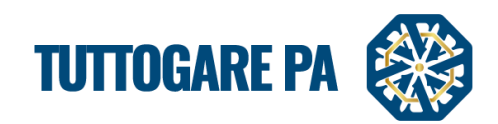

#### Ente Beneficiario

| Ente beneficiario | Seleziona           |   |
|-------------------|---------------------|---|
| Tipologia         |                     | ٩ |
|                   | Ente - Studio Amica | Q |
| Procedura         | Ente di prova       |   |
| Tipologia         | Test                |   |
|                   |                     |   |

# Tipologia

| Tipologia            | Seleziona                        |    |
|----------------------|----------------------------------|----|
| Procedura            | ٩                                |    |
|                      | Servizi                          |    |
| Tipologia            | Forniture                        |    |
| Somme a disposizione | Servizi Tecnici                  | a  |
| dell'Amministrazione | Lavori                           | 11 |
| Totale progetto      | Lavori e progettazione esecutiva | ٩  |

# • Criterio di aggiudicazione

| Criterio di aggiudicazione      | Seleziona 🔺    |
|---------------------------------|----------------|
| Modalità                        | ٩              |
|                                 | Qualità Prezzo |
| Oneri di sicurezza non soggetti | Minor Prezzo   |

#### Procedura

| Procedura                         | Seleziona                                           |                | 1 |
|-----------------------------------|-----------------------------------------------------|----------------|---|
| Tipologia                         |                                                     | Q,             | l |
|                                   | Seleziona                                           | 4<br>Q         |   |
| Forniture (soggetti a ribasso)    | Aperta                                              |                | - |
| Somme a disposizione              | Negoziata                                           |                | ł |
| dell'Amministrazione              | Ristretta                                           |                |   |
| Totale progetto                   | Sistema dinamico di acquisizione                    |                |   |
| Struttura proponente              | Dialogo competitivo                                 | Accordo Quadro |   |
|                                   | Accordo Quadro                                      |                | l |
| Estremi del progetto o del<br>CSA | RDO - Richiesta di offerta                          |                |   |
| Data di validazione del           | Confronto competitivo in adesione ad Accordo Quadro |                |   |
| progetto o del CSA                | Δffidamento Diretto                                 | -              | J |

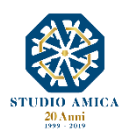

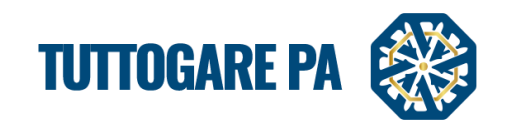

## Modalità

| Ente beneficiario                             | Test Stazione Appaltante |              |   |                               |                        |
|-----------------------------------------------|--------------------------|--------------|---|-------------------------------|------------------------|
| Tipologia                                     | Servizi                  |              |   | enteno or oggidorezione       |                        |
| Procedura                                     | Aperta                   |              | Ŧ | Modalità                      | Telematica             |
| Tipologia                                     |                          | Importo base |   | Oneri di sicurezza non sogget | a                      |
| Servizi (soggetti a ribasso)                  |                          | 200000       |   | 0                             | Gara extra-plattaforma |
|                                               |                          |              |   |                               | Asta on-line           |
| dell'Amministrazione                          | Somme disponibili        |              |   | Valore stimato appalto        | Telematica             |
| Totale progetto                               | € 200.000,00             |              |   |                               |                        |
| Struttura proponente                          | test                     |              |   | Responsabile della struttura  | test                   |
| Estremi del progetto o del<br>CSA             | Estremi del progetto     |              |   |                               |                        |
| Data di validazione del<br>progetto o del CSA | Data di validazione      |              |   | Soggetto validatore           | Soggetto validatore    |
|                                               |                          |              |   |                               | Step successiv         |
|                                               |                          |              | S | alva                          |                        |

- Importo base: importo soggetto a ribasso;
- Oneri di sicurezza non soggetti a ribasso
- Costo della manodopera: importo soggetto a ribasso;
- Somme a disposizione dell'Amministrazione
- Totale progetto: calcolato automaticamente sulla base degli importi inseriti in precedenza;
- Struttura proponente
- Responsabile della struttura
- Estremi del progetto o del CSA (Capitolato speciale d'appalto)
- Data di validazione del progetto o del CSA
- Soggetto validatore

Dopo aver compilato i campi richiesti, per poter proseguire con la creazione della gara cliccare sul pulsante **Step successivo**.

| Somme a disposizione<br>dell'Amministrazione  | Somme disponibili    | Prezzo Base                  | € 0,00                    |       |
|-----------------------------------------------|----------------------|------------------------------|---------------------------|-------|
| Totale progetto                               | € 0,00               |                              |                           |       |
| Struttura proponente                          | Struttura proponente | Responsabile della struttura | Responsabile del servizio |       |
| Estremi del progetto o del<br>CSA             | Estremi del progetto |                              |                           |       |
| Data di validazione del<br>progetto o del CSA | Data di validazione  | Soggetto validatore          | Soggetto validatore       |       |
|                                               |                      |                              | Step succe                | ssivo |
|                                               |                      |                              |                           |       |
|                                               |                      | Salva                        |                           |       |
| ite di prova                                  |                      |                              |                           |       |

<u>STEP 5:</u> inserire una breve **Descrizione** della gara.

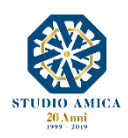

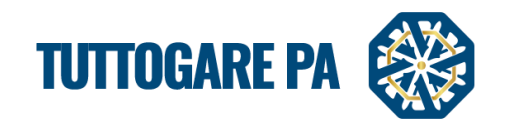

| INSERIMENTO PRELIMINARE                                                                                                    | B                                     |
|----------------------------------------------------------------------------------------------------|---------------------------------------|
| Dati gene all Descrizione Cati gorie merceologiche                                                                                                    |                                       |
|                                                                                                    |                                       |
| Lorem ipsum dolor sit amet, consectetuer adipiscing elit. Aenean commodo ligula eget dolor. Aenean massa. Cum sociis natoque penatibus et magnis dis parturient montes, nascetur ridiculus mus. Donec<br>quam felis, utricies nec, pellentesque eu, pretium quis, sem. Nulla consequat massa quis enim. Donec pede justo, fringilla vel, aliquet nec, vulputate eget, arcu. In enim justo, rhoncus ut, imperdiet a, venena<br>vitae, justo. Nullam dictum felis eu pede molis pretium. Integer tincidunt. Cras dapibus. Vivarus elementum semper nisi. Aenean vulputate eleifend tellus. Aenean leo ligula, portitor eu, consequat vitae,<br>eleifend ac, enim. Aliquam lorem ante, dapibus in, viverra quis, feugiata, tellus. Phasellus viverra nulla ut metus varius laoreet. Quisque rutrum. Aenean imperdiet. Etiam ultricies nisi el augue. Curabitur<br>ullamcorper ultricies nisi. Nam eget dui. Etiam rhoncus. Maecenas tempus, tellus eget condimentum rhoncus, sem quam semper libero, sit amet adipiscing sem neque sed jesuro. Nam quam nunc, blandi tur<br>luctus pulvinar, hendrerit id, lorem. Maecenas nec odio et ante tincidunt tempus. Donec vitae sapien ut libero venenatis faucibus. Nullam quis ante. Etiam sit amet orci eget eros faucibus tincidunt. Duis leo. St<br>fringilla mauris sit amet nibh. Donec sodales sagitis magna. Sed consequat, leo eget bibendim sodales, augue velit cursus nunc.<br>Lorem ipsum dolor sit amet, consecteture adipiscing elit. Aenean commodo ligula eget dolor. Aenean massa. Cum sociis natoque penatibus et magnis dis parturient montes, nascetur ridiculus mus. Donec<br>quam felis, ultricies nec, pellentesque eu, pretium quis, sem. Nulla consequat massa quis enim. Donec pede justo, fringilla vel, aliquet nec, vulputate eget, arcu. In enim justo, rhoncus ut, imperdiet a, venena<br>vitae, justo. Nullam dictum felis eu pede molis pretium. Integer tincidunt. Cras dapibus. Vivarus alementum semper nisi. Aenean vulputate leifend tellus. Aenean leo ligula, portitor eu, consequat vitae,<br>eleifend ac, enim. Aliquam lorem ante, dapibus in, viverra quis, feugiata, t | ıtis<br>३१,<br>३८<br>११,<br>३१,<br>३८ |
| Step precedente Step succes                                                                                                    | sivo                                  |
| Salva                                                                                                    |                                       |
| Ritorna al pannello                                                                                                    |                                       |

Cliccare sul pulsante Step successivo.

STEP 6: aggiungere Categorie merceologiche.

| •               |
|-----------------|
|                 |
| Scegli da lista |
|                 |
|                 |
|                 |
|                 |

Cliccando sul pulsante **Scegli da lista** nella sezione si accede alla schermata in cui dovranno essere selezionate tutte le categorie oggetto di gara.

|          | Catego | orie d | lisponibi | iii                                                                                                    |   | ж | • |
|----------|--------|--------|-----------|----------------------------------------------------------------------------------------------------|---|---|---|
| 11       | • 4    | 4      | strutti   | ure e materiaii per costruzione, prodotti ausilian per costruzione (appareccniature elettricne escluse) |   | • |   |
| i.       | • 45   | 5      | Lavori    | di costruzione                                                                                          | ٠ |   |   |
| I        | • 48   | 8      | Pacche    | etti software e sistemi di informazione                                                                 | ٠ |   |   |
| 5        |        | 9 481  | 1 Pa      | acchetti software specifici per l'industria                                                             | ٠ |   |   |
| I.       |        |        | 4811      | Pacchetti software per punti vendita                                                                    | ٠ |   |   |
| 9        |        | ۲      | 4812      | Pacchetti software per il traffico aereo                                                                | ۲ |   |   |
| а        |        | ۲      | 4813      | Pacchetti software per supporto a terra e prove per l'aviazione                                         | ٠ |   |   |
| <i>c</i> |        |        | 4814      | Pacchetti software per il controllo del traffico ferroviario                                            | ٠ |   |   |
| E        |        | ۲      | 4815      | Pacchetti software di controllo industriale                                                             | ٠ |   |   |
| fi       |        | ۲      | 4816      | Pacchetti software per biblioteche                                                                      | ٠ |   |   |
|          |        |        | 4817      | Pacchetti software di conformità                                                                        | ٠ |   |   |
| 2        |        |        | 4818      | Pacchetti software medici                                                                               | ٠ |   |   |
| L        |        |        | 4819      | Pacchetti software educativi                                                                            | ٠ |   |   |
|          |        | 107    |           | and all and use and Takanak a internal                                                                  |   |   |   |

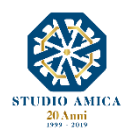

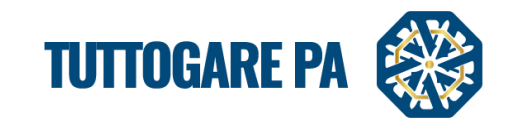

Selezionare la categoria direttamente dal pulsante a sinistra

# Alternativamente è possibile utilizzare il campo Cerca

| costr            |                                                                                                    |    | Se |
|------------------|----------------------------------------------------------------------------------------------------|----|----|
| costi            |                                                                                                    |    | 50 |
| 340122 December  |                                                                                                    | 1  |    |
| 349132 Pheum     |                                                                                                    |    |    |
| 34946 Material   | i e forniture per la costruzione di strade ferrate                                                 |    |    |
| 349461 Materia   | ali per la costruzione di strade ferrate                                                           |    |    |
| 349462 Fornitu   | ire per la costruzione di strade ferrate                                                           |    |    |
| 43 Macchine pe   | r l'industria mineraria, lo scavo di cave, attrezzature da costruzione                             | 12 |    |
| 433 Macchinari   | e attrezzature per costruzione                                                                     |    |    |
| 4332 Attrezzatu  | ire per costruzione                                                                                |    |    |
| 44 Strutture e n | nateriali per costruzione, prodotti ausiliari per costruzione (apparecchiature elettriche escluse) |    |    |
| 441 Materiali pe | er costruzione e articoli connessi                                                                 |    |    |
| 4411 Materiali   | per costruzione                                                                                    |    |    |
| 44111 Material   | i da costruzione                                                                                   | -  |    |
|                  |                                                                                                    |    |    |
|                  |                                                                                                    |    |    |

Selezionare la categoria e per procedere cliccando su Salva.

| INSERIMENTO PRELIMINARE                           |                  |                 |   |
|---------------------------------------------------|------------------|-----------------|---|
| Dati generali Descrizione Categorie merceologiche |                  |                 |   |
| Cerca                                             |                  | Scegli da lista |   |
| 48 Pacchetti software e sistemi di informazione   |                  |                 | × |
| Sten nrecedente                                   |                  |                 |   |
|                                                   |                  |                 |   |
|                                                   | Salva            |                 |   |
|                                                   | кногла аграппено |                 |   |

A questo punto è terminata la compilazione della fase **Preliminare** della gara e si passa ad aggiungere i **Lotti** e poi all'**Elaborazione**.

|                  | Tipologia: <b>Fornitu</b> | re   Criterio: Qualità |
|------------------|---------------------------|------------------------|
| Elaborazione     | Documentale               | Comunicaz              |
| Registro         | Allegati                  | ANAC                   |
| Permessi         | Configurazione DGUE       | Conversa               |
| Dati preliminari |                           | Consulen               |
| Incarichi        |                           | Pubblicaz              |
| Lotti            |                           | Pubblicita             |
| Liaborazione     |                           |                        |
| Pubblica         |                           |                        |
| Annulla          |                           |                        |

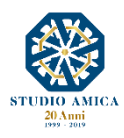

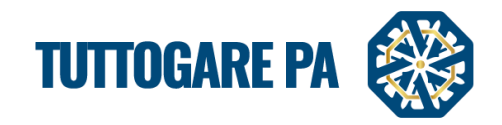

# STEP 7: aggiungere Lotti

Il Sistema consente di:

- Caricare massivamente i lotti tramite la compilazione del CSV fornito dal Sistema; in tal caso il Sistema fornirà una guida sul corretto caricamento dello stesso;
- Aggiungere i lotti con la compilazione a video dei form proposti dal Sistema.

| LOTTI                                    |                               |  |
|------------------------------------------|-------------------------------|--|
|                                          | Caricamento massivo dei lotti |  |
| Controllare Importi                      |                               |  |
| Compilare solo in caso di lotti multipli |                               |  |
|                                          | 💮 Aggiungi lotto              |  |
| ▲ Controllare importi                    |                               |  |
|                                          | Salva                         |  |
|                                          | Ritorna al pannello           |  |
|                                          |                               |  |
|                                          |                               |  |
|                                          |                               |  |

| LOTTI                                                                |                                                                                                    | B                                                                  |
|----------------------------------------------------------------------|----------------------------------------------------------------------------------------------------|--------------------------------------------------------------------|
|                                                                      | Caricamento massivo dei lotti                                                                                                    |                                                                    |
| Modello CSV                                                          | Scegli file Nessur file selezionato                                                                                                    | Upload                                                             |
|                                                                      | Guida alla compilazione del CSV                                                                                                    |                                                                    |
| Il file da caricare dovrà essere generato includendo<br>obbligatorio | ogni campo in doppi apici (") ed utilizzando il separatore punto e virgola (;) Inserire solo separatore                                                                                                    | decimale Campo obbligatorioInserire solo separatore decimale Campo |
| OGGETTO*                                                             | Campo obbligatorio                                                                                                    |                                                                    |
| DESCRIZIONE*                                                         | Campo obbligatorio                                                                                                    |                                                                    |
| ULTERIORI_INFORMAZIONI                                               |                                                                                                    |                                                                    |
| IMPORTO_BASE*                                                        | Inserire solo separatore decimale Campo obbligatorio                                                                                                    |                                                                    |
| IMPORTO_ONERI_RIBASSO                                                |                                                                                                    |                                                                    |
| IMPORTO_ONERI_NO_RIBASSO*                                            |                                                                                                    |                                                                    |
| IMPORTO_PERSONALE*                                                   |                                                                                                    |                                                                    |
| DURATA*                                                              | Numerico intero Campo obbligatorio                                                                                                    |                                                                    |
| UNITA_DURATA*                                                        | GG: Giorni / MM: Mesi Campo obbligatorio                                                                                                    |                                                                    |
| ANAC-SOMMA_URGENZA                                                   | S / N                                                                                                    |                                                                    |
| ANAC-IMPORTO_LOTTO                                                   | Inserire se differente da precedente                                                                                                    |                                                                    |
| ANAC-IMPORTO_ATTUAZIONE_SICUREZZA                                    | Inserire se differente da precedente                                                                                                    |                                                                    |
| ANAC-TIPOAPPALTOTYPE*                                                | 1: Acquisto 2: Leasing 3: Noleggio Given Strukture Strukture Stru |                                                                    |

Il Sistema consente di scegliere il tipo di partecipazioni ai lotti:

- Libera: l'operatore economico potrà scegliere a quali lotti partecipare;
- lotto singolo: l'operatore economico potrà partecipare solo ad un lotto;
- tutti i lotti: l'operatore economico dovrà partecipare a tutti lotti.

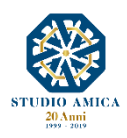

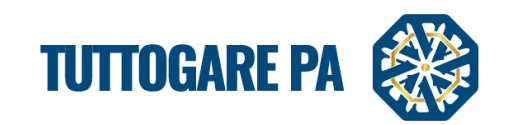

| LOTTI                            |                                          |                               | B  |
|----------------------------------|------------------------------------------|-------------------------------|----|
|                                  |                                          | Caricamento massivo dei lotti |    |
| Indicazioni di<br>partecipazione | Libera                                   |                               | ٩  |
| TEST 1                           | Libera<br>Lotto singolo<br>Tutti i lotti |                               | 1  |
| test 2                           |                                          |                               | 00 |
|                                  |                                          | 🔮 Aggiungi lotto              |    |
| A Controllare imp                | orti                                     |                               |    |
|                                  |                                          | Salva                         |    |
|                                  |                                          | Ritorna al pannello           |    |
|                                  |                                          |                               |    |

#### STEP 8: Elaborazione della gara.

All'interno è possibile impostare:

- **scadenze**: termine richiesta documenti; termine ricevimento offerte; apertura offerte;
- organismo responsabile delle procedure di ricorso: denominazione; sito istituzionale; indirizzo; città; CAP; provincia; stato; telefono; fax, e-mail, PEC;
- corrispettivo: a corpo, a misura, a corpo e a misura;
- tipo di offerta: ribasso percentuale, ribasso sui prezzi unitari, rialzo percentuale;
- validità dell'aggiudicazione: anche in presenza di una sola offerta valida, in presenza di almeno due offerte valide, in presenza di almeno tre offerte valide;
- Sopralluogo assistito: obbligatorio o facoltativo;
- Presenza di un protocollo di legalità
- Soglia di sbarramento: nessuna, azzerante, escludente;
- **Opzioni:** SI, NO;
- Ricorso all'inversione procedimentale prevista dall'art. 133 comma 8, d. lgs. 50/2016: SI, NO;

N.B.: La quantità dei campi da compilare varia a seconda della tipologia di gara.

| LABORAZION                       | IE GARA                              |                                    |                         |                  |                  |   |
|----------------------------------|--------------------------------------|------------------------------------|-------------------------|------------------|------------------|---|
| Elaborazione Altri da            | ti                                   |                                    |                         |                  |                  |   |
| Feadanza                         |                                      |                                    |                         |                  |                  |   |
| Termine richieste<br>chiarimenti | Termine richieste chiarimer          | Termine ricevimento offerte        | nine ricevimento offerb | Apertura offerte | Apertura offerte |   |
| Organismo responsat              | bile delle procedure di ricorso      |                                    |                         |                  |                  |   |
| Denominazione                    | T.A.R. (Tribunale Amministrativo Reg | onale) della Puglia, sede di Lecce |                         |                  |                  |   |
| Sito istituzionale               | Sito istituzionale                   |                                    |                         |                  |                  |   |
| Indirizzo                        | Indirizzo                            |                                    | Citta                   | Citta            |                  |   |
| CAP                              | C.A.P.                               |                                    | Provincia               | Provinc          |                  |   |
| Stato                            | Stato                                |                                    | Telefono                | Telefono         |                  |   |
| Fax                              | fax                                  |                                    | E-mail                  | email            |                  |   |
| PEC                              | pec                                  |                                    |                         |                  |                  |   |
| Corrispettivo                    |                                      |                                    |                         |                  |                  |   |
| A corpo                          |                                      |                                    |                         |                  |                  | 0 |
| A misura                         |                                      |                                    |                         |                  |                  | 0 |
| A corpo e a misura               |                                      |                                    |                         |                  |                  | 6 |
| Tipo di offerta                  |                                      |                                    |                         |                  |                  |   |
| Ribasso percentuale              |                                      |                                    |                         |                  |                  | 0 |
| Ribasso su prezzi un             | itari                                |                                    |                         |                  |                  | G |
| Rialzo percentuale               |                                      |                                    |                         |                  |                  | 6 |
| Validità dell'aggiudic           | azione                               |                                    |                         |                  |                  |   |
| Anche in presenza di             | i una sola offerta valida            |                                    |                         |                  |                  |   |
| In presenza di almer             | no due offerte valide                |                                    |                         |                  |                  | Ģ |
| In presenza di almer             | no tre offerte valide                |                                    |                         |                  |                  | 6 |

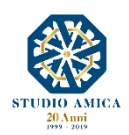

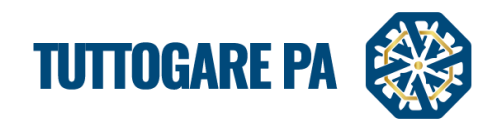

## STEP 9: Allegati di gara

La sezione Allegati è utilizzata per l'inserimento di tutti i documenti che gli Operatori Economici possono scaricare in sola lettura.

I file archiviabili possono essere suddivisi in:

- **<u>pubblici</u>**: file di rilevanza pubblica, visualizzati online nella scheda riepilogativa di gara;
- <u>riservati</u>: file ad uso interno o comunque riservati alla sola visione degli utenti dell'amministrazione autorizzati dal Sistema;
- <u>conservazione</u>: è possibile effettuare il download cumulativo dei files componenti il fascicolo di gara (pacchetto di versamento) che può essere portato in conservazione sostitutiva.

Il pacchetto di versamento da portare in conservazione sostitutiva a norma creato dal comando **Crea il pacchetto** avrà al suo interno tutte le ricevute di accettazione e consegna delle Pec inviate nell'ambito della procedura. A tal fine è indispensabile che la Pec venga configurata correttamente e che siano indicati a Sistema dalle **Impostazioni** i campi relativi a Imap e alla porta.

| PANNELLO DI GESTIONE - GARA #2168 1 |                     |                                |                                                             |  |  |
|-------------------------------------|---------------------|--------------------------------|-------------------------------------------------------------|--|--|
| Gara aperta_manuale                 |                     |                                |                                                             |  |  |
|                                     | Tip                 | ologia: <b>Servizi</b>   Crite | rio: Minor Prezzo   Procedura: Aperta   Stato: Elaborazione |  |  |
| Elaborazione                        | Documentale         |                                | Comunicazione                                               |  |  |
| Registro                            | Allegati            |                                | ANAC                                                        |  |  |
| Permessi                            | Contigurazione DGUE |                                | Conversazioni interne                                       |  |  |
| Dati preliminari                    |                     |                                | Consulenza Normativa                                        |  |  |
| Incarichi                           |                     |                                | Pubblicazione GUUE                                          |  |  |
| Lotti                               | 2                   |                                | Rendicontazione                                             |  |  |
| Elaborazione                        |                     |                                | Pubblicità legale                                           |  |  |
| Pubblica                            |                     |                                |                                                             |  |  |
| Annulla                             |                     |                                |                                                             |  |  |

| ALLEGATI                                           |                     |            |
|----------------------------------------------------|---------------------|------------|
| Allegati pubblici Allegati riservati Conservazione |                     |            |
| Fubblici                                           |                     |            |
| Disciplinare di gara - 293.55 kB                   |                     | 04/07/2019 |
|                                                    | % Allega file       |            |
|                                                    | Ritorna al pannello |            |
|                                                    |                     |            |
|                                                    |                     |            |

#### **STEP 10:** Configurazione DGUE

Il DGUE può essere configurato per la singola procedura accedendo al modulo integrato disponibile nel pannello di gestione dell'iniziativa e spuntando le voci da inserire nella richiesta di DGUE. Il Documento di Gara Unico Europeo così configurato è reso disponibile in formato XML o in forma di compilazione guidata nel dettaglio dell'iniziativa.

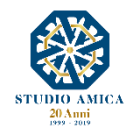

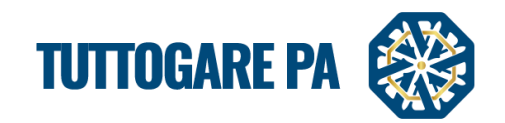

| CC  | INFIGURAZIONE DGUE                                                                                                    |
|-----|----------------------------------------------------------------------------------------------------|
| Par | te II - Operatore Economico                                                                                                    |
|     | Appalti protetti                                                                                                    |
|     | Solo se l'appalto è riservato: l'operatore economico è un laboratorio protetto, una "impresa sociale" o provvederà all'esecuzione del contratto nel contesto di programmi di lavoro protetti (articolo 112 del<br>Codice)?                                                          |
|     | Iscrizione SOA o Sistemi di Qualificazione art. 134                                                                                                    |
|     | Se pertinente: l'operatore economico, in caso di contratti di lavori pubblici di importo superiore a 150.000 euro, è in possesso di attestazione rilasciata da Società Organismi di Attestazione (SOA), ai sensi<br>dell'articolo 84 del Codice (settori ordinari)?                 |
|     | è in possesso di attestazione rilasciata nell'ambito dei Sistemi di qualificazione di cui all'articolo 134 del Codice, previsti per i settori speciali                                                                                                    |
| Par | te IV - Criteri di selezione                                                                                                    |
|     | Indicazione generale per tutti i criteri di selezione                                                                                                    |
|     | In merito ai criteri di selezione l'amministrazione aggiudicatrice chiede all'operatore economico di dichiarare che soddisfa tutti i criteri di selezione richiesti indicati nell'avviso o bando pertinente o nei<br>documenti di gara ivi citati.                                  |
|     | Iscrizione in un registro professionale pertinente                                                                                                    |
|     | È iscritto nel registri professionali pertinenti tenuti nello Stato membro di stabilimento come indicato nell'allegato XI della direttiva 2014/24/UE; gli operatori economici di taluni Stati membri potrebbero<br>dover soddisfare altri requisiti previsti nello stesso allegato. |
|     | Iscrizione in un registro commerciale                                                                                                    |
|     | È iscritto nei registri commerciali tenuti nello Stato membro di stabilimento come indicato nell'allegato XI della direttiva 2014/24/UE; gli operatori economici di taluni Stati membri potrebbero dover<br>soddisfare altri requisiti previsti nello stesso allegato.              |
|     | Fatturato annuo generale                                                                                                    |
|     | Il fatturato annuo ("generale") dell'operatore economico per il numero di esercizi richiesto nell'avviso o bando pertinente, nei documenti di gara o nel DGUE è il seguente:                                                                                                    |

# <u>STEP 11:</u> Configurazione dell'Offerta: per maggiori dettagli si rinvia al Manuale Configurazione Offerta.

#### STEP 12: Pubblica

Tale comando sarà attivo solo a seguito del completamento dello Step precedente. Prima di procedere con la pubblicazione, il Sistema richiede l'inserimento della **Chiave Privata** (file **.pem**) ricevuta dall'Utente che ha generato la gara o da quello alternativamente indicato nei Dati Preliminari.

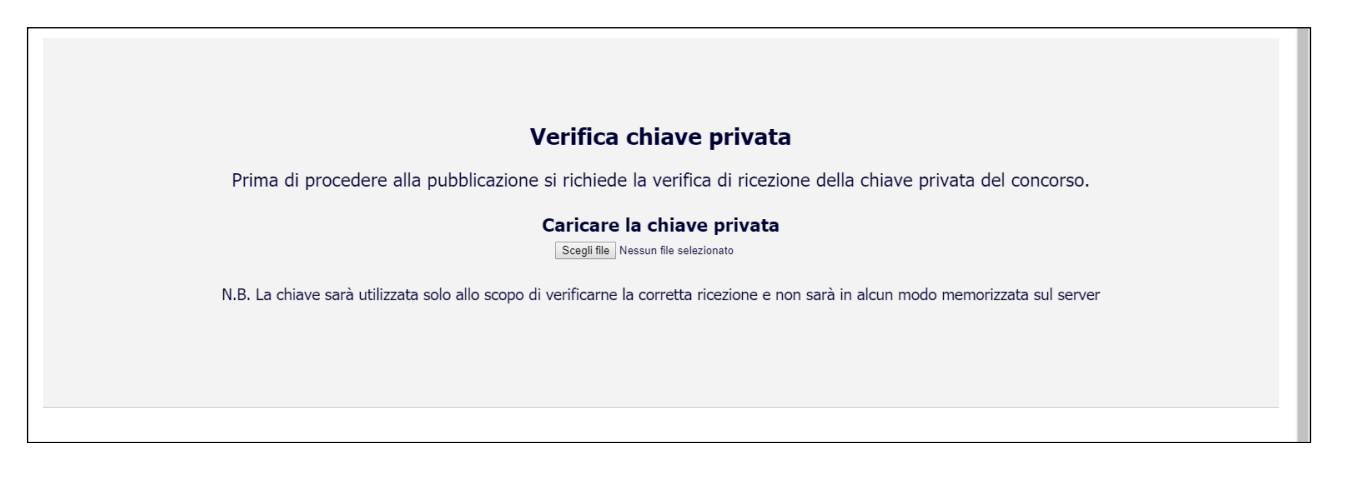

Una volta caricata la Chiave Privata, è possibile procedere con la pubblicazione della procedura.

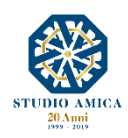

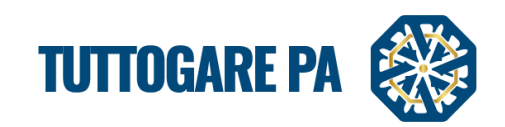

| bblicazione Data di pubblicazione Data di pubblicazione                                                                                                    | Livello Non pubblicare                                                                                                    |  |
|----------------------------------------------------------------------------------------------------|----------------------------------------------------------------------------------------------------|--|
| Riepilogo           Termine richieste<br>chiarimenti         30/06/2019 15:46           Vuol abilitare la richiesta di sopralluogo integrata nel sistema? Il termina | Termine ricevimento<br>offerte         14/07/2019 15:46         Non pubblicare<br>Area riservata         Area pubblica           mine ultimo per invare le richieste da parte degli OE coinciderà con il termine di richiesta dei chiariment         1         1         1         1         1         1         1         1         1         1         1         1         1         1         1         1         1         1         1         1         1         1         1         1         1         1         1         1         1         1         1         1         1         1         1         1         1         1         1         1         1         1         1         1         1         1         1         1         1         1         1         1         1         1         1         1         1         1         1         1         1         1         1         1         1         1         1         1         1         1         1         1         1         1         1         1         1         1         1         1         1         1         1         1         1         1         1         1         1         1         1 |  |
|                                                                                                    | Q Anteprima                                                                                                    |  |
|                                                                                                    | Salva<br>Bitorna al narnello                                                                                                    |  |

La gara può trovarsi in tre stati di pubblicazione:

- Non pubblicare: la gara non è visibile agli operatori economici;
- Area riservata: la gara è visibile solo agli operatori economici registrati;
- Area Pubblica: la gara è visibile a tutti.

Una volta completato l'ultimo passo della pubblicazione, la gara (e la relativa documentazione) è consultabile subito da tutti gli operatori economici.

Il Sistema ripropone i termini per:

- Richieste chiarimenti;
- Presentazione offerte;
- Apertura offerte

al fine di consentire una loro modifica prima della pubblicazione della gara.

Inoltre il Sistema consente di abilitare gli operatori economici alla richiesta di sopralluogo tramite apposita funzione: "Vuoi abilitare la richiesta di sopralluogo integrata nel sistema? Il termine ultimo per inviare le richieste da parte degli OE coinciderà con il termine di richiesta dei chiarimenti": SI/NO. Qualora la risposta sia affermativa, il Sistema presenterà agli operatori economici il tasto **Richiedi sopralluogo**. In tal modo, nel pannello di gestione della gara in oggetto si attiva la voce **Sopralluoghi** che consente di fissare la relativa data e rispondere automaticamente, tramite Pec, alla richiesta.

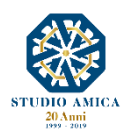

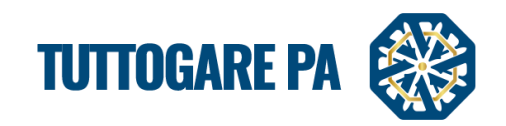

| Test C                 | т                        | ipologia: Forniture   Criterio: Minor Prezzo   Procedura: Negoziata   Stato: Pubblicazion                                                                                                    |
|------------------------|--------------------------|----------------------------------------------------------------------------------------------------|
|                        |                          |                                                                                                    |
| Registro               | Allegati                 | Comunicazione                                                                                                    |
| Permessi               | Configurazione DGUE      | Conversazioni interne                                                                                                    |
| Dati preliminari       | Modello Lettera d'invito | Consulenza Normativa                                                                                                    |
| Incarichi              |                          | Monitor Gare                                                                                                    |
| Lotti                  |                          | Comunicazioni                                                                                                    |
| Elaborazione           |                          | Pubblicazione GUUE                                                                                                    |
| Configurazione Offerta |                          | Avvisi di nara                                                                                                    |
| Pubblica               |                          | Sopralluoghi                                                                                                    |
| Modifica scadenze      |                          | Produktive state to construct the second second sec |
| Annulla                |                          |                                                                                                    |
|                        |                          |                                                                                                    |
|                        |                          |                                                                                                    |
|                        |                          |                                                                                                    |

| Note richiedente:<br>Richiesta sopralluogo                                                      |
|-------------------------------------------------------------------------------------------------|
| AZIENDA DUMMY 21 - 16/07/2019 12:45                                                             |
|                                                                                                 |
| kisposta                                                                                        |
| Appuntamento                                                                                    |
| B Sorgente X O B G B A ↔ B I U I, Formato → IIII Q t <sub>2</sub> III (Q t <sub>2</sub> III + 4 |
|                                                                                                 |
|                                                                                                 |
|                                                                                                 |
|                                                                                                 |
|                                                                                                 |
| A                                                                                               |
|                                                                                                 |
| Note interne                                                                                    |
| B Sorgente   X 心 目 面 面 一 1 1 1 1 1 1 1 1 1 1 1 1 1 1 1 1 1                                      |
|                                                                                                 |
|                                                                                                 |
|                                                                                                 |
|                                                                                                 |
|                                                                                                 |
|                                                                                                 |
| Rispondi                                                                                        |
|                                                                                                 |

Prima di pubblicare la gara è possibile visualizzarne l'Anteprima con tutti i dettagli relativi alla stessa.

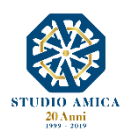

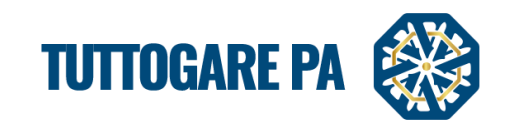

| GARA - ID 10                      | 12                                                          |                                            |                                   |                      |
|-----------------------------------|-------------------------------------------------------------|--------------------------------------------|-----------------------------------|----------------------|
|                                   |                                                             |                                            |                                   | Stato: Pubblicazione |
|                                   |                                                             |                                            |                                   |                      |
| Procedura                         | Negoziata                                                   | Criterio                                   | Minor prezzo                      |                      |
| Oggetto                           | Forniture<br>Test C                                         |                                            |                                   |                      |
| CIG                               |                                                             | CUP                                        |                                   |                      |
| Totale appalto                    | € 150.000,00                                                |                                            |                                   |                      |
| Data pubblicazione                | 15/07/2019                                                  | Termine richieste chiarimenti              | Domenica - 28 Luglio 2019 - 16:03 |                      |
| Scadenza presentazione<br>offerte | Lunedi - 29 Luglio 2019 - 16:03                             | Apertura delle offerte                     | Domenica - 04 Agosto 2019 - 16:03 |                      |
| Categorie merceologiche           | • 03 - Prodotti dell'agricoltura, dell'allevamento, della p | esca, della silvicoltura e prodotti affini |                                   |                      |
| Descrizione                       | test test                                                   |                                            |                                   |                      |
| Struttura proponente              | test                                                        |                                            |                                   |                      |
| Responsabile del servizio         | test                                                        | Responsabile del<br>procedimento           |                                   |                      |
|                                   |                                                             |                                            |                                   |                      |

Cliccando sul tasto Salva la piattaforma invia automaticamente gli inviti ai fornitori.

| Q Anteprima         |
|---------------------|
| Salva               |
| Ritorna al pannello |
|                     |

# 2.2. PROCEDURA GUIDATA DOPO LA SCADENZA DI UNA GARA APERTA

A gara scaduta il pannello di gestione si popola di nuove voci.

<u>STEP 1</u>: Seggio e Commissione di gara: è possibile aggiungere i componenti del Seggio di Gara e della Commissione valutatrice indicando:

- Numero atto di costituzione
- Data atto di costituzione
- Allegato atto di costituzione;
- Cognome;
- Nome;
- Ruolo;
- Indirizzo email;
- CV

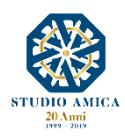

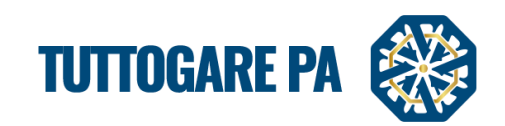

| aborazione                 | Documentale          | Comunicazione         |
|----------------------------|----------------------|-----------------------|
| Registro                   | Allegati             | ANAC                  |
| Permessi                   | Configurazione DGUE  | Conversazioni interne |
| Dati preliminari           | Modello Bando        | Consulenza Normativa  |
| Incarichi                  | Modello Disciplinare | Comunicazioni         |
| Lotti                      | Verbale Ammissione   | Pubblicazione GUUE    |
| Elaborazione               |                      | Avvisi di gara        |
| Configurazione Offerta     |                      | Pubblicità legale     |
| Puddalian                  |                      |                       |
| Seggio di gara             |                      |                       |
| Commissione valutatrice    |                      |                       |
| muulika slauenze           |                      |                       |
| Partecipanti               |                      |                       |
| Valutazione Tecnica        |                      |                       |
| Valutazione Economica      |                      |                       |
| Proposta di aggiudicazione |                      |                       |
| Annulla                    |                      |                       |

| SEGGIO DI GARA |      |                         |        |             |                  | B     |
|----------------|------|-------------------------|--------|-------------|------------------|-------|
|                |      |                         |        |             | Atto di costituz | zione |
|                |      |                         | Numero | Numero atto | Allegate         |       |
|                |      |                         | Data   | Data atto   | Anegato          |       |
| Cognome        | Nome | Ruolo                   | E-ma   | ail         | CV               |       |
| Cognome        | Nome | Ruolo                   | E-ma   | ail         |                  | ×     |
|                |      | + Aggiungi partecipante |        |             |                  |       |
|                |      | Salva                   |        |             |                  |       |
|                |      | Ritorna al pannello     |        |             |                  |       |
|                |      |                         |        |             |                  |       |

Selezionare il pulsante Aggiungi partecipante, inserire il nome, il ruolo, l'indirizzo e-mail, il Cv del componente del Seggio.

Nelle procedure di gara con criterio qualità-prezzo è possibile aggiungere, altresì, i componenti della **Commissione valutatrice**.

| COMMISSIONE VALU | JTATRICE |                                                                                                    |        |             |                   | ₿    |
|------------------|----------|----------------------------------------------------------------------------------------------------|--------|-------------|-------------------|------|
|                  |          | Estrazione commissione                                                                                           |        |             |                   |      |
|                  |          |                                                                                                    |        |             | Atto di costituzi | ione |
|                  |          |                                                                                                    | Numero | Numero atto | Allegato          | -    |
|                  |          |                                                                                                    | Data   | Data atto   | Allegato          | -    |
| Cognome          | Nome     | Ruolo                                                                                                    | E-ma   | il          | CV                |      |
| Cognome          | Nome     | Ruolo                                                                                                    | E-ma   | ail         |                   | ×    |
|                  |          | Aggiungi partecipante                                                                                            |        |             |                   |      |
|                  |          | a de la companya de la companya de la companya de la companya de la companya de la companya de la companya de la |        |             |                   |      |
|                  |          | Ritorna al pannello                                                                                              |        |             |                   |      |

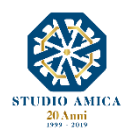

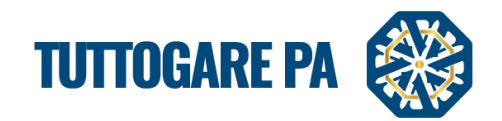

Selezionare il pulsante Aggiungi partecipante, inserire il nome, il ruolo, l'indirizzo e-mail, il Cv del commissario.

Cliccando su Salva dopo aver compilato il form, il Sistema invia in automatico, all'indirizzo e-mail del commissario, delle credenziali che gli consentiranno di effettuare da remoto la valutazione delle offerte degli operatori economici.

Per maggiori dettagli in ordine alla valutazione delle offerte da parte dei commissari, si rinvio all'apposito manuale Valutazione offerte presente nella Guida online.

È possibile anche creare la Commissione di gara utilizzando il pulsante Estrazione commissione.

| COMMISSIONE         |           |   |
|---------------------|-----------|---|
| Estrazione          |           |   |
| Albo di riferimento | Seleziona | * |
| Componenti          | Seleziona |   |
|                     | Estrai    |   |

Ai fini dell'estrazione si può scegliere:

- l'albo di riferimento
- il numero dei componenti (3 o 5)
- il numero dei componenti interni

#### STEP 2: Partecipanti

È possibile visualizzare i partecipanti alla gara con i seguenti riferimenti:

| Codice Fiscale ImpresaRagione socialePecIdentificativo EsteroRuol | olo |
|-------------------------------------------------------------------|-----|
|-------------------------------------------------------------------|-----|

#### STEP 3: Apertura buste

Questa voce viene visualizzata solo a gara scaduta. Accedendo a tale sezione, si visualizza la seguente schermata per procedere con l'apertura delle buste.

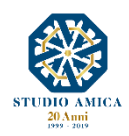

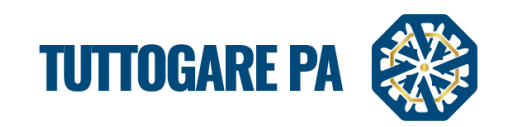

| APERTURA           | BUSTE              |                                                                   |                                               |                                |
|--------------------|--------------------|-------------------------------------------------------------------|-----------------------------------------------|--------------------------------|
|                    |                    | Estrazione campione verifica requisiti                            |                                               |                                |
|                    |                    | Caricare la chiave privata<br>Scegli file Nessun file selezionato |                                               |                                |
|                    |                    | Арті зеаціа риронса                                               | •                                             |                                |
| Partita IVA        | Ragione Sociale    |                                                                   | Busta A -<br>Documentazione<br>Amministrativa | Busta B - Offerta<br>economica |
| 1 000000001        | AZIENDA DUMMY 1    |                                                                   | 🔘 📄<br>Busta aperta                           | 🕑 🚉<br>Busta aperta            |
| 2 000000002        | AZIENDA DUMMY 2    |                                                                   | 🔘 🔒<br>Busta aperta                           | 💽 🚂<br>Busta aperta            |
| 3 000000006        | AZIENDA DUMMY 6    |                                                                   | 💿 📄<br>Busta aperta                           | 💽 🔜<br>Busta aperta            |
| 4 000000009        | AZIENDA DUMMY 9    |                                                                   | 🕑 🔒<br>Busta aperta                           | 💽 属<br>Busta aperta            |
| 5 000000001        | AZIENDA DUMMY 11   |                                                                   | 💿 🗐<br>Busta aperta                           | 🕔 🔜<br>Busta aperta            |
| 6 <b>000000002</b> | AZIENDA DUMMY 21   |                                                                   | 🕑 🗐<br>Busta aperta                           | 💽 🔜<br>Busta aperta            |
| 7 000000002        | AZIENDA DUMMY 22   |                                                                   | 🕚 📄<br>Busta aperta                           | 💽 🔜<br>Busta aperta            |
| 8 000000002        | AZIENDA DUMMY 24   |                                                                   | 🕑 🔒<br>Busta aperta                           | Ousta aperta                   |
| 9 000000002        | AZIENDA DUMMY 28   |                                                                   | 🕚 🗐<br>Busta aperta                           | Apri busta                     |
| 10 000000003       | AZIENDA DUMMY 32   |                                                                   | 💽 🔒<br>Busta aperta                           | Apri busta                     |
| Imposta nuov       | e date di apertura |                                                                   |                                               |                                |

Le buste possono essere aperte solo con la Chiave Privata da caricare cliccando su Carica la Chiave privata – Scegli file. La Chiave Privata è generata al momento della creazione di una gara ed inviata alla casella di posta indicata nell'apposito spazio Email ricezione chiave privata presente nell'Inserimento preliminare.

Tramite la funzione **Imposta nuove date di apertura** presente nella medesima schermata è possibile determinare la data di successive sedute di gara per ciascuna Busta. Al salvataggio della modifica, il Sistema genera in automatico un **Avviso di gara** e invia una Pec agli operatori economici partecipanti.

| Imposta nuove date di apertura<br>Busta A - Documentazione Amministrati | a                                                                      | Venerdi - 2    | 21 Giugno 2019 - 17:00 |
|-------------------------------------------------------------------------|------------------------------------------------------------------------|----------------|------------------------|
| Busta                                                                   | Seleziona A                                                            | Apertura busta | Apertura offerte       |
|                                                                         | Seleziona                                                              |                |                        |
|                                                                         | Busta A - Documentazione Amministrativa<br>Busta B - Offerta economica |                |                        |

Per ciascuna data di apertura fissata, il Sistema genera automaticamente dei fac-simile di verbale delle singole sedute di gara, resi disponibili nella colonna **Documentale** del Pannello di Gestione nella data e ora indicate per l'apertura stessa.

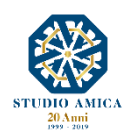

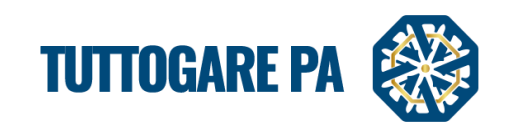

| Elaborazione               | Documentale          | Comunicazione         |
|----------------------------|----------------------|-----------------------|
| Registro                   | Allegati 1           | ANAC                  |
| Permessi                   | Configurazione DGUE  | Conversazioni interne |
| Dati preliminari           | Modello Bando        | Consulenza Normativa  |
| Incarichi                  | Modello Disciplinare | C municazioni         |
| Lotti                      | Verbali Sedute       | Pi bblicazione GUUE   |
| Elaborazione               | Verbale Ammissione   | P) bblicazione SCP    |
| Configurazione Offerta     |                      | A' visi di gara       |
| Pubblica                   |                      | Pubblicità legale     |
| Seggio di gara             |                      |                       |
| Commissione valutatrice    |                      |                       |
| Modifica scadenze          |                      |                       |
| Partecipanti 3             |                      |                       |
| Valutazione Tecnica        |                      |                       |
| Valutazione Economica      |                      |                       |
| Proposta di aggiudicazione |                      |                       |
| Annulla                    |                      |                       |
|                            | -                    |                       |
|                            |                      |                       |

#### STEP 4: Richiesta integrazioni

Questa voce viene visualizzata solo a gara scaduta. Entrando in questa sezione si accede alla seguente schermata per la richiesta di integrazioni.

Questa voce viene visualizzata solo a gara scaduta. Entrando in questa sezione si accede alla seguente schermata per la richiesta di integrazioni.

Cliccando su Richiesta integrazioni -> Richiedi nuova integrazione è possibile inoltrare le seguenti richieste:

- Soccorso Istruttorio;
- Integrazione;
- Verifica Anomalie

| RICHIESTA INTE                 | GRAZIONI                |               |               |               |                                                                                                    |
|--------------------------------|-------------------------|---------------|---------------|---------------|----------------------------------------------------------------------------------------------------|
| Richiesta Operatori Ec         | onomici                 |               |               |               |                                                                                                    |
| Oggetto                        | The let                 | _             |               |               |                                                                                                    |
| Tipo di richiesta <sup>a</sup> | Seleziona A             | ata scadenza* | Data Scadenza | Data apertura | Data Apertura<br>Se impostata sarà necessaria la chiave privata per accedere i files inviati dagli operatori |
|                                | Seleziona               |               |               |               |                                                                                                    |
|                                | Soccorso<br>Istruttorio |               |               |               |                                                                                                    |
|                                | Integrazione            |               |               |               |                                                                                                    |
|                                | Verifica<br>Anomalie    |               |               |               |                                                                                                    |
|                                |                         |               |               |               |                                                                                                    |
|                                |                         |               |               |               |                                                                                                    |
|                                |                         |               |               |               |                                                                                                    |
|                                |                         |               |               |               | 4                                                                                                    |
|                                |                         |               | e             |               |                                                                                                    |
|                                |                         |               |               | Salva         |                                                                                                    |

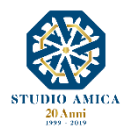

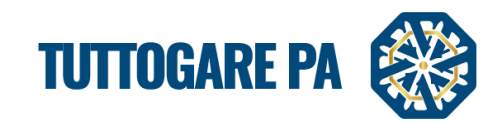

Una volta scaduto il termine di presentazione dell'Integrazione, se l'Operatore Economico risponde all'integrazione, compare la seguente schermata:

| - TEST GARA APERTURA | INTEGRAZIONI<br>A BUSTE - DIMOSTRAZIONI COMMERCIALI |                           |                  |
|----------------------|-----------------------------------------------------|---------------------------|------------------|
| Richiesta Operato    | ori Economici                                       |                           |                  |
|                      |                                                     |                           | Searchi          |
| Codice Fiscale       | Ragione Sociale                                     | PEC                       |                  |
| 0000000032           | AZIENDA DUMMY 32                                    | pec.32@pec.studioamica.it | 01/07/2019 09:22 |
| 000000001            | AZIENDA DUMMY 1                                     | pec.1@pec.studioamica.it  | + Seleziona      |
| 0000000011           | AZIENDA DUMMY 11                                    | pec.11@pec.studioamica.it | + Seleziona      |
| 000000002            | AZIENDA DUMMY 2                                     | pec.2@pec.studioamica.it  | + Seleziona      |
| 0000000021           | AZIENDA DUMMY 21                                    | pec.21@pec.studioamica.it | + Seleziona      |
| 0000000022           | AZIENDA DUMMY 22                                    | pec.22@pec.studioamica.it | + Seleziona      |
| 0000000024           | AZIENDA DUMMY 24                                    | pec.24@pec.studioamica.it | + Seleziona      |
| 0000000028           | AZIENDA DUMMY 28                                    | pec.28@pec.studioamica.it | + Seleziona      |
| 000000006            | AZIENDA DUMMY 6                                     | pec.6@pec.studioamica.it  | + Seleziona      |
| 000000009            | AZIENDA DUMMY 9                                     | pec.9@pec.studioamica.it  | + Seleziona      |
|                      |                                                     |                           |                  |

In assenza di presentazione dell'Integrazione, compare la schermata seguente.

| RICHIESTA      |                  |                           |                |
|----------------|------------------|---------------------------|----------------|
| operate        |                  |                           |                |
| Codice Fiscale | Ragione Sociale  | PEC                       |                |
| 000000001      | AZIENDA DUMMY 1  | pec.1@pec.studioamica.it  | Non presentata |
| 0000000011     | AZIENDA DUMMY 11 | pec.11@pec.studioamica.lt | Non presentata |
| 000000002      | AZIENDA DUMMY 2  | pec.2@pec.studioamica.it  | Non presentata |
|                |                  |                           |                |
|                |                  | Ritorna al pannello       |                |
|                |                  |                           |                |
|                |                  |                           |                |
|                |                  |                           |                |
|                |                  |                           |                |

#### STEP 5: Proposta di Aggiudicazione - Esclusioni

Tale funzione consente anzitutto di effettuare le **Esclusioni**. In corrispondenza dell'operatore economico da escludere è possibile scegliere l'opzione **NO** dal menu a tendina e inserire la relativa motivazione. Cliccando su **Salva** il Sistema invia in automatico Pec di esclusione verso l'operatore economico escluso, con annessa motivazione. In caso di **riammissione** dello stesso operatore economico, selezionando l'opzione **SI** dal menu e salvando la modifica, il Sistema invia nuovamente Pec di riammissione alla procedura.

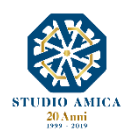

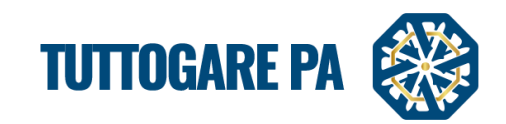

|                            |                      | Tipologia: Lavori   Criterio: Minor Prezzo   Procedura: Aperta   Stato: Scadu |
|----------------------------|----------------------|-------------------------------------------------------------------------------|
| Elaborazione               | Documentale          | Comunicazione                                                                 |
| Registro                   | Allegati             | 28 ANAC                                                                       |
| Permessi                   | Configurazione DGUE  | Conversazioni interne                                                         |
| Dati preliminari           | Modello Bando        | Consulenza Normativa                                                          |
| Incarichi                  | Modello Disciplinare | Monitor Gare                                                                  |
| Lotti                      | Verbale Ammissione   | Comunicazioni                                                                 |
| Qualificazione Lavori      |                      | Pubblicazione GUUE                                                            |
| Elaborazione               |                      | Avvisi di gara                                                                |
| Pubblica                   |                      | Pubblicità legale                                                             |
| Seggio di gara             |                      |                                                                               |
| Modifica scadenze          |                      |                                                                               |
| Partecipanti               |                      |                                                                               |
| Apertura buste             |                      |                                                                               |
| Richieste Integrazioni     |                      |                                                                               |
| Proposta di aggiudicazione |                      |                                                                               |
| Annulla                    |                      |                                                                               |

| A  | AGGIUDICAZIONE PROVVISORIA                    |              |                                           |                             |                |    |                           | 8                       |
|----|-----------------------------------------------|--------------|-------------------------------------------|-----------------------------|----------------|----|---------------------------|-------------------------|
|    | Importa offerte economiche                    |              |                                           |                             |                |    |                           |                         |
|    | Caricamento massivo dei punteggi              |              |                                           |                             |                |    |                           |                         |
| 1  | Modello CSV                                   |              | Scegli file Nessun file selezion          | ato                         |                |    |                           | upload                  |
| P  | arametri calcolo anomalia                     |              |                                           |                             |                |    |                           |                         |
| D  | ecimali 3                                     |              |                                           |                             | Arrotondamento | No |                           | *                       |
| #  | Protocollo                                    | Partita : "s |                                           |                             |                |    | Ammesso Anomalia a campio | lo Offerta<br>economica |
| 1  | 25666 del 08/02/2019<br>Assegnato dal sistema | 00000 0001   | AZIENDA DUMMY 1<br>Motivazione esclusione |                             |                |    | NO A NO NO                | • 0                     |
| 2  | 25668 del 08/02/2019<br>Assegnato dal sistema | 000000002    | AZIENDA DUMMY 2                           |                             |                |    | No No 7 No                | • 0                     |
| 3  | 25669 del 08/02/2019<br>Assegnato dal sistema | 000000006    | AZIENDA DUMMY 6                           |                             |                |    | Si * No * No              | • 0                     |
| 4  | 25671 del 08/02/2019<br>Assegnato dal sistema | 000000009    | AZIENDA DUMMY 9                           |                             |                |    | Si * No * No              | • 0                     |
| 5  | 25672 del 08/02/2019<br>Assegnato dal sistema | 0000000011   | AZIENDA DUMMY 11                          |                             |                |    | Si * No * No              | • 0                     |
| 6  | 25673 del 08/02/2019<br>Assegnato dal sistema | 0000000021   | AZIENDA DUMMY 21                          |                             |                |    | Si * No * No              | • 0                     |
| 7  | 25674 del 08/02/2019<br>Assegnato dal sistema | 0000000022   | AZIENDA DUMMY 22                          |                             |                |    | Si * No * No              | • 0                     |
| 8  | 25675 del 08/02/2019<br>Assegnato dal sistema | 0000000024   | AZIENDA DUMMY 24                          |                             |                |    | Si * No * No              | • 0                     |
| 9  | 25676 del 08/02/2019<br>Assegnato dal sistema | 0000000028   | AZIENDA DUMMY 28                          |                             |                |    | Si * No * No              | • 0                     |
| 10 | 25679 del 08/02/2019<br>Assegnato dal sistema | 0000000032   | AZIENDA DUMMY 32                          |                             |                |    | Si * No * No              | • 0                     |
|    |                                               |              |                                           | Salva                       |                |    |                           |                         |
|    |                                               |              |                                           | Color of Platers Contention |                |    |                           |                         |

# <u>STEP 6</u>: Proposta di Aggiudicazione – Importazione offerte economiche e punteggi tecnici

La medesima schermata consente ora di importare massivamente i **punteggi tecnici** e le **offerte economiche** degli operatori economici, modificando all'occorrenza i **Parametri del calcolo dell'anomalia**, vale a dire:

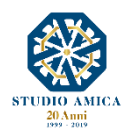

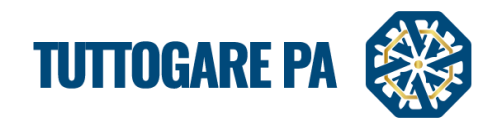

- Decimali
- Arrotondamento

Qualora si tratti di qualità-prezzo il Sistema richiede se si intende applicare la **riparametrazione di I** livello (si ricorda che il Sistema richiede in fase di **Elaborazione** se applicare la **Riparametrazione** assoluta).

|                                                 |                        | studioamica.tuttogare.it dice<br>Applicare la riparametrazione di I livello nell' | importazione?<br>OK Annulla                     |             |               |         | Ipoved   | enti   <u>Testo</u><br>16 Lugi | Grande   E<br>Martedi<br>io 2019 | inglish version<br>1703 |
|-------------------------------------------------|------------------------|-----------------------------------------------------------------------------------|-------------------------------------------------|-------------|---------------|---------|----------|--------------------------------|----------------------------------|-------------------------|
|                                                 | 57715 <mark>7</mark> 1 |                                                                                   | importa punteggi tecn<br>Importa offerte econom | ici<br>iche |               |         |          |                                |                                  |                         |
| Modello_CSV                                     |                        | Scegli file Nessun file selezionato                                               | Caricamento massivo dei p                       | unteggi     |               |         |          |                                |                                  | upload                  |
| Parametri calcolo anomalia<br>Decimali 3        |                        |                                                                                   |                                                 | •           | vrotondamento |         |          |                                |                                  | •                       |
| # Protocollo                                    | Partita IVA            | Ragione Sociale                                                                   |                                                 |             |               | Ammesso | Anomalia | Controllo<br>a<br>campione     | tecnica                          | economica               |
| 1 51040 del 15/07/2019<br>Assegnato dal sistema | 000000000              | AZIENDA DUMMY 0                                                                   |                                                 |             |               | Si *    | No *     | No *                           | 0                                | 0                       |
| 2 51041 del 15/07/2019<br>Assegnato dal sistema | 0000000001             | AZIENDA DUMMY 1                                                                   |                                                 |             |               | Si *    | No *     | No *                           | 0                                | 0                       |
| 3 51042 del 15/07/2019<br>Assegnato dal sistema | 0000000012             | AZIENDA DUMMY 12                                                                  |                                                 |             |               | Si *    | No *     | No *                           | 0                                | 0                       |
| 4 51043 del 15/07/2019<br>Assegnato dal sistema | 0000000013             | AZIENDA DUMMY 13                                                                  |                                                 |             |               | Si *    | No *     | No *                           | 0                                | 0                       |
| 5 51044 del 15/07/2019<br>Assegnato dal sistema | 00000000019            | AZIENDA DUMMY 19                                                                  |                                                 |             |               | Si *    | No *     | No *                           | 0                                | 0                       |
|                                                 |                        |                                                                                   | Salva                                           |             |               |         |          |                                |                                  |                         |
|                                                 |                        |                                                                                   | Salva ed Elabora Gradua                         | toria       |               |         |          |                                |                                  |                         |
|                                                 |                        |                                                                                   | Ritorna al pannello                             |             |               |         |          |                                |                                  |                         |

# STEP 7: Elaborazione graduatoria e calcolo anomalia

Cliccando su Salva ed elabora graduatoria, il Sistema applicando all'occorrenza il relativo calcolo dell'anomalia, individua l'Aggiudicatario e il Secondo.

N:B. Il Sistema applicherà il calcolo dell'Anomalia solo in presenza dei presupposti normativamente previsti. In particolare:

- gare con criterio Minor prezzo:
  - solo in presenza di un numero di offerte ammesse pari o superiore a 5
  - numero offerte ammesse = > 15: comma 2 art. 97 Codice Appalti
  - numero offerte ammesse < 15: comma 2-bis art. 97 Codice appalti.
- gare con criterio OEPV:
  - solo in presenza di numero offerte pari o superiore a 3
  - 4/5 sull'offerta tecnica e 4/5 offerta economica

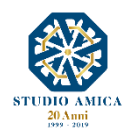

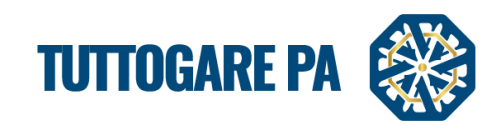

| AGGIUDICAZIONE PROVVISORIA                      |                 |                                     |                                 |                |                                                        |                      |  |
|-------------------------------------------------|-----------------|-------------------------------------|---------------------------------|----------------|--------------------------------------------------------|----------------------|--|
| Importa punteggi tecnici                        |                 |                                     |                                 |                |                                                        |                      |  |
|                                                 |                 |                                     | Importa offerte economiche      |                |                                                        |                      |  |
|                                                 |                 | Ca                                  | aricamento massivo dei punteggi |                |                                                        |                      |  |
| Modello CSV                                     |                 | Scegli file Nessun file selezionato |                                 |                |                                                        | upload               |  |
| Parametri calcolo anon                          | nalia           |                                     |                                 |                |                                                        |                      |  |
| Decimali 3                                      |                 |                                     | •                               | Arrotondamento | No                                                     | T                    |  |
| _                                               |                 |                                     |                                 |                | Controllo                                              |                      |  |
| # Protocollo                                    | Partita IVA 🛛 R |                                     |                                 |                | Ammesso Anomalia a Offerta<br>campione control offerta | Offerta<br>economica |  |
| 1 51040 del 15/07/2019<br>Assegnato dal sistema | 000000000 A     |                                     |                                 |                | Si * No * No * 37.5                                    | 0                    |  |
| 2 51041 del 15/07/2019<br>Assegnato dal sistema | 000000001 A     | ZIE NDA DUMMY 1 Secondo             |                                 |                | Si * No * 72.916                                       | 0                    |  |
| 3 51042 del 15/07/2019<br>Assegnato dal sistema | 0000000012 A    | ZIENDA DUMMY 12                     |                                 |                | Si * No * No * 66.666                                  | 0                    |  |
| 4 51043 del 15/07/2019<br>Assegnato dal sistema | 0000000013 A    | ZIENDA DUMMY 13                     |                                 |                | Si * No * No * 61.458                                  | 0                    |  |
| 5 51044 del 15/07/2019<br>Assegnato dal sistema | 0000000019 A    | ZIENDA DL MMY 19 Aggiudicatario     |                                 |                | Si * No * No * 75                                      | 0                    |  |
|                                                 |                 |                                     | Online                          | -              |                                                        |                      |  |
|                                                 |                 |                                     | Salva ed Elabora Graduatoria    |                |                                                        |                      |  |
|                                                 |                 |                                     | Ritorna al pannello             |                |                                                        |                      |  |

Per maggiori approfondimenti sul calcolo della soglia di anomalia si rinvia alla *Guida sui parametri di calcolo della soglia di anomalia su TuttoGare.* 

#### STEP 8: Verbali di gara

Nell'Area Documentale sono presenti gli allegati, il Dgue configurato, i verbali delle singole sedute di gara, il verbale di ammissione, la graduatoria provvisoria e il verbale di aggiudicazione, automaticamente compilati sulla base delle operazioni effettuate sulla piattaforma.

#### STEP 9: Aggiudicazione definitiva

Questa sezione permette l'inserimento degli estremi dell'atto di aggiudicazione definitiva. Il **Ribasso finale** e l'**importo di aggiudicazione** sono automaticamente inseriti dal Sistema.

| ONE DEFINITIVA |                         |                                                                                                    | •                                                                                                    |  |  |  |  |
|----------------|-------------------------|----------------------------------------------------------------------------------------------------|----------------------------------------------------------------------------------------------------|--|--|--|--|
|                |                         |                                                                                                    |                                                                                                    |  |  |  |  |
| Numero atto    | Data                    | Data atto                                                                                                    |                                                                                                    |  |  |  |  |
| 10             | Importo aggiudicazione: | 29000                                                                                                    |                                                                                                    |  |  |  |  |
| 0              | Invia PEC               |                                                                                                    |                                                                                                    |  |  |  |  |
| 3.42 MB        |                         |                                                                                                    | 02/05/2019 🕗 🙁                                                                                                 |  |  |  |  |
| ⊘ Allega file  |                         |                                                                                                    |                                                                                                    |  |  |  |  |
| Salva          |                         |                                                                                                    |                                                                                                    |  |  |  |  |
|                | Ritorna al pannello     |                                                                                                    |                                                                                                    |  |  |  |  |
|                | Numero atto             | Numero atto     Data       10     Importo aggudicazione:       Invia PEC       3.42 MB       Ø Allega file       Salva       Ritorna al pannelio | Numero atto     Data     Data atto       10     Importo agguidicazione:     29000       10     Invia PEC     1 |  |  |  |  |

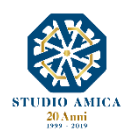

Manuale "Gara telematica con procedura aperta"\_rev. 08/2020

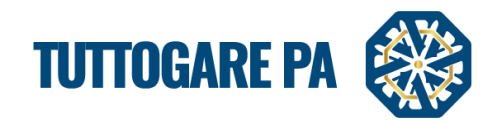

#### **3. COMUNICAZIONI E AVVISI**

#### 3.1 COMUNICAZIONI

In questa sezione è possibile prendere visione delle comunicazioni ricevute e inviate, nonché inviare nuove comunicazioni ai Partecipanti (è buona norma utilizzare sempre questo sistema per comunicare con gli operatori economici).

| Archivio Partecipa | inti                                                                                              |                          |  |  |  |
|--------------------|---------------------------------------------------------------------------------------------------|--------------------------|--|--|--|
| Visualizza 25      |                                                                                                   |                          |  |  |  |
|                    |                                                                                                   | Filtra:                  |  |  |  |
| Data               | Oggetto                                                                                           | Destinatari              |  |  |  |
| 30/05/2017 13:20   | Apertura Busta C - Offerta economica e temporale per la gara: test confronto a coppie tre esclusi | AZIENDA DUMMY 4          |  |  |  |
| 30/05/2017 13:20   | Apertura Busta C - Offerta economica e temporale per la gara: test confronto a coppie tre esclusi | AZIENDA DUMMY 1          |  |  |  |
| 30/05/2017 11:53   | Esclusione dalla gara test confronto a coppie tre esclusi CIG:                                    | AZIENDA DUMMY 2          |  |  |  |
| 30/05/2017 11:53   | Esclusione dalla gara test confronto a coppie tre esclusi CIG:                                    | AZIENDA DUMMY 3          |  |  |  |
| 30/05/2017 11:53   | Esclusione dalla gara test confronto a coppie tre esclusi CIG:                                    | AZIENDA DUMMY 0          |  |  |  |
| 30/05/2017 11:52   | Apertura Busta B - Offerta Tecnica per la gara: test confronto a coppie tre esclusi               | AZIENDA DUMMY 4          |  |  |  |
| 30/05/2017 11:52   | Apertura Busta B - Offerta Tecnica per la gara: test confronto a coppie tre esclusi               | AZIENDA DUMMY 3          |  |  |  |
| 30/05/2017 11:52   | Apertura Busta B - Offerta Tecnica per la gara: test confronto a coppie tre esclusi               | AZIENDA DUMMY 2          |  |  |  |
| 30/05/2017 11:52   | Apertura Busta B - Offerta Tecnica per la gara: test confronto a coppie tre esclusi               | AZIENDA DUMMY 1          |  |  |  |
| 30/05/2017 11:52   | Apertura Busta B - Offerta Tecnica per la gara: test confronto a coppie tre esclusi               | AZIENDA DUMMY 0          |  |  |  |
| 30/05/2017 11:52   | Apertura Busta A - Documentazione Amministrativa per la gara: test confronto a coppie tre esclusi | AZIENDA DUMMY 4          |  |  |  |
| 30/05/2017 11:52   | Apertura Busta A - Documentazione Amministrativa per la gara: test confronto a coppie tre esclusi | AZIENDA DUMMY 3          |  |  |  |
| 30/05/2017 11:49   | Apertura Busta A - Documentazione Amministrativa per la gara: test confronto a coppie tre esclusi | AZIENDA DUMMY 2          |  |  |  |
| 30/05/2017 11:49   | Apertura Busta A - Documentazione Amministrativa per la gara: test confronto a coppie tre esclusi | AZIENDA DUMMY 1          |  |  |  |
| 30/05/2017 11:49   | Apertura Busta A - Documentazione Amministrativa per la gara: test confronto a coppie tre esclusi | AZIENDA DUMMY 0          |  |  |  |
| 30/05/2017 11:47   | Modifica date procedura Aperta: test confronto a coppie tre esclusi                               | iii Destinatari multipli |  |  |  |
| 30/05/2017 11:46   | Conferma di nartecinazione alla cara test, confronto a connie, tre esclusi                        | AZTENDA DUMMY 4          |  |  |  |

Cliccando sulla scheda **Partecipanti** e sulla busta in corrispondenza dell'operatore economico al quale si vuole inviare la comunicazione, è possibile comporre una comunicazione che verrà inviata tramite e-mail al fornitore designato.

| CO | COMUNICAZIONI                                                                                                 |                                                                                                    |                                                                                                    |                  |  |  |  |  |  |  |
|----|----------------------------------------------------------------------------------------------------|----------------------------------------------------------------------------------------------------|----------------------------------------------------------------------------------------------------|------------------|--|--|--|--|--|--|
| Ar | Archivic Partecipanti                                                                                         |                                                                                                    |                                                                                                    |                  |  |  |  |  |  |  |
| c  | Codice Fiscale                                                                                                | Pagiana Car ale                                                                                      | PEC                                                                                                    |                  |  |  |  |  |  |  |
| C  | 000000000000000000000000000000000000000                                                                       | AZIENDA DUMMY 0                                                                                      | pec.0@pec.studioamica.it                                                                                                    |                  |  |  |  |  |  |  |
| C  | 000000001                                                                                                    | AZIENDA DUMMY 1                                                                                      | pec.1@pec.studioamica.it                                                                                                    |                  |  |  |  |  |  |  |
| C  | 000000002                                                                                                    | AZIENDA DUMMY 2                                                                                      | pec.2@pec.studioamica.it                                                                                                    |                  |  |  |  |  |  |  |
| C  | 000000003                                                                                                    | AZIENDA DUMMY 3                                                                                      | pec.3@pec.studioamica.it                                                                                                    | ۲                |  |  |  |  |  |  |
| C  | 000000004                                                                                                    | AZIENDA DUMMY 4                                                                                      | pec.4@pec.studioamica.it                                                                                                    | -                |  |  |  |  |  |  |
|    |                                                                                                    |                                                                                                    |                                                                                                    |                  |  |  |  |  |  |  |
|    |                                                                                                    | Ritor                                                                                                | na al pannello                                                                                                    |                  |  |  |  |  |  |  |
|    | Codio         Events           000000000000         0000000000           000000000000000000000000000000000000 | Azienda DUMMY 0<br>Azienda DUMMY 1<br>Azienda DUMMY 2<br>Azienda DUMMY 3<br>Azienda DUMMY 4<br>Ritor | PEC pec.0@pec.studioamica.it pec.1@pec.studioamica.it pec.3@pec.studioamica.it pec.3@pec.studioamica.it pec.4@pec.studioamica.it na al pannello | 2<br>*<br>*<br>* |  |  |  |  |  |  |

Per allegare un file, premere su Allega file e, una volta completata la stesura della comunicazione, cliccare su Invia.

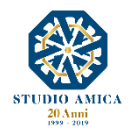

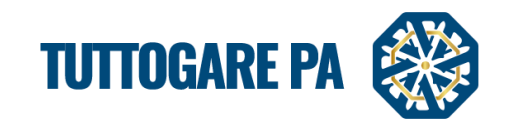

|               |                              |       |      |                 | Indirizzo PEC da utilizzare<br>info@studioamica.it * |
|---------------|------------------------------|-------|------|-----------------|------------------------------------------------------|
| COMUNICAZIONE |                              |       |      | DESTINATARI     |                                                      |
| Prot          | cocollo comunicazione: Numer | o de  | Data | AZIENDA DUMMY 0 |                                                      |
| Oggetto       |                              |       |      |                 |                                                      |
| X 6 6 6 4 *   |                              |       |      |                 |                                                      |
|               |                              |       |      |                 |                                                      |
|               |                              |       |      |                 |                                                      |
|               |                              |       |      |                 |                                                      |
|               |                              |       |      |                 |                                                      |
|               |                              |       |      |                 |                                                      |
|               |                              |       | 4    |                 |                                                      |
|               | 🖉 Allega file                |       |      |                 |                                                      |
|               |                              |       |      |                 |                                                      |
|               |                              | Invia |      |                 | Annulla                                              |
|               |                              |       |      |                 |                                                      |

# 3.2 COMUNICAZIONE AGGIUDICAZIONE DEFINITIVA, AVVISO DI APPALTO AGGIUDICATO e SVINVOLO FIDEIUSSIONE

Il Sistema consente di inviare l'**Esito di Gara,** l'**Avviso di Appalto Aggiudicato** a tutti gli operatori economici partecipanti, predisponendo dei modelli editabili.

| Elaborazione               | Documentale             | Comunicazione                           |
|----------------------------|-------------------------|-----------------------------------------|
| Registro                   | Allegati 40             | ANAC                                    |
| Permessi                   | Configurazione DGUE     | Conversazioni interne                   |
| Dati preliminari           | Modello Bando           | Consulenza Normativa                    |
| Incarichi                  | Modello Disciplinare    | Monitor Gare                            |
| Lotti                      | Verbali Sedute          | Comunicazioni                           |
| Qualificazione Lavori      | Verbale Ammissione      | Pubblicazione GUUE                      |
| Elaborazione               | Graduatoria provvisoria | Pubblicazione SCP                       |
| Pubblica                   | Verbale Aggiudicazione  | Avvisi di gara                          |
| Seggio di gara             |                         | Comunicazione aggiudicazione definitiva |
| Modifica scadenze          |                         | Avviso appalto aggiudicato              |
| Partecipanti 10            |                         | Svincolo Fideiussione                   |
| Apertura buste             |                         | Feedback                                |
| Richieste Integrazioni     |                         | Pubblicità legale                       |
| Proposta di aggiudicazione |                         |                                         |
| Aggiudicazione definitiva  |                         |                                         |
| Contratto                  |                         |                                         |
| Annulla                    |                         |                                         |
|                            | -                       | Attiva Windows                          |

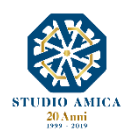

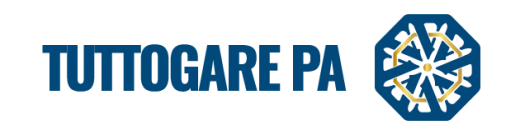

| INVIO DELL'ESITO DI GARA                                                                                                    |                                                                                                    |                                                 |  |
|----------------------------------------------------------------------------------------------------|----------------------------------------------------------------------------------------------------|-------------------------------------------------|--|
|                                                                                                    | Q Archivio versioni                                                                                                    | Esport in PDF Destinatari                       |  |
| O Sorgente     O X 10     C     C | B I U S X <sub>2</sub> X <sup>2</sup> I <sub>X</sub> ⊕ ⊕ ℝ ⊨ Formato → Di → A·                                             | AZIENDA DUMMY 1                                 |  |
|                                                                                                    | ?? ♡♡ 트 프 프 ■ ▶¶ ¶< 것                                                                                                    | AZIENDA DUMMY 2                                 |  |
|                                                                                                    |                                                                                                    | AZIENDA DUMMY 6                                 |  |
|                                                                                                    |                                                                                                    | AZIENDA DUMMY 9                                 |  |
|                                                                                                    | STUDIO AMICA<br>20 Anni<br>1995 - Jan                                                                                      | AZIENDA DUMMY 11                                |  |
|                                                                                                    | STUDIO AMICA                                                                                                    | AZIENDA DUMMY 21                                |  |
|                                                                                                    | A tu                                                                                                    | tte le Improse<br>Partecipanti AZIENDA DUMMY 22 |  |
| OGGETTO: 2 - TEST GARA APERTURA BUSTE - DI                                                                                                    | MOSTRAZIONI COMMERCIAI I - Comunicazione di anniudicazione definitiva dell'annalto                                         | AZIENDA DUMMY 24                                |  |
| 5. del D.Lgs. 50/2016.<br>Si comunica che con determina n. 12 del 04/07/2019                                                                                                    | 2 la Stazione Appaltante ha aggiudicato in via definitiva l'appalto in oggetto all'impresa                                 | di AZIEN A AZIENDA DUMMY 28                     |  |
| DUMMY 24 con sede in Via Giordano 24, San Donaci<br>Pertanto i verbali di gara contenenti le motivazioni de<br>https://studioamica.tuttogare.it/gare/id3685-dettagli.                                                                                                    | P.IVA.n. 0000000024.<br>Il'attribuzione alla ditta in indirizzo e la determina di aggiudicazione definitiva sono cons      | AZIENDA DUMMY 32                                |  |
| Per quanto concerne la stipula del contratto, si specific<br>sia trascorso il termine di 35 giorni decorrenti dall'invio                                                                                                    | a che a norma dell'art. 32, comma 9 del D.Lgs 50/2016, lo stesso non potrà essere stipul:<br>della presente comunicazione. | ato prima che                                   |  |
| Conformemente a quanto stabilito dall'art. 53, del D.L<br>presente, mediante visione ed estrazione di copia degl                                                                                                    | gs. 50/2016, l'accesso agli atti del procedimento è consentito entro 30 giorni lavorativi c<br>i atti.                     | dall'invio della                                |  |
| L'ufficio presso il quale è possibile esercitare il diritto<br>alle ore 13:30:00                                                                                                    | d'accesso è il seguente: <b>STUDIO AMICA</b> , Via Giordano 56, 72025 San Donaci BR dalle                                  | ore 08:30:00                                    |  |
| Avverso il provvedimento di aggiudicazione è possibile                                                                                                    | proporre ricorso al TAR nel modi e termini previsti dall'art. 29, c. 1, del D.Lgs. 50/16 e 1.                              | 20 del D.Lgs                                    |  |
|                                                                                                    | Invia la comunicazione                                                                                                    | _                                               |  |

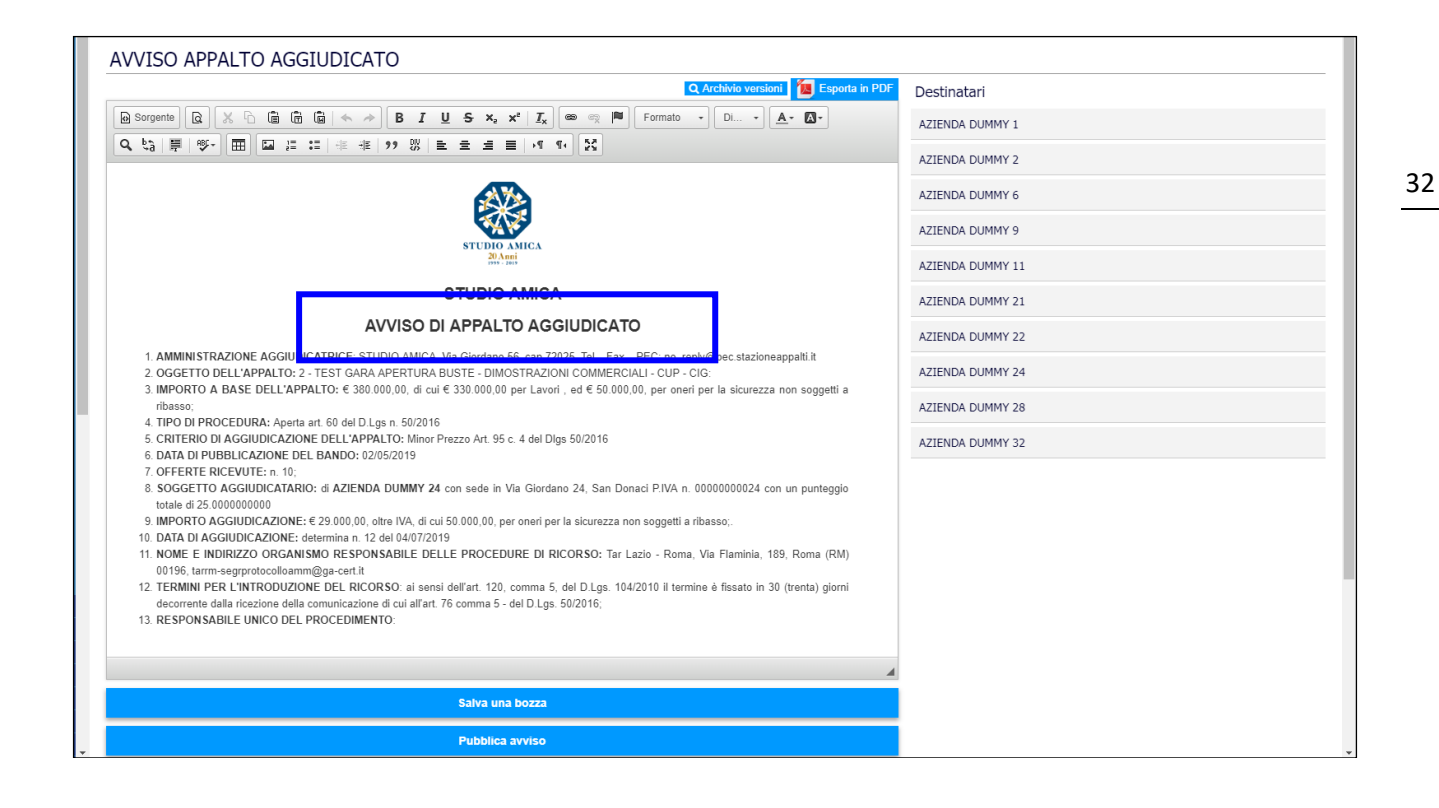

A differenza della comunicazione dell'esito di gara e dell'avviso di appalto aggiudicato, la comunicazione di svincolo della fideiussione prevede, come destinatari, tutti i partecipanti <u>ad</u> <u>eccezione</u> dell'aggiudicatario.

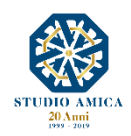

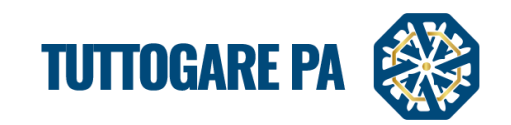

| SVINCOLO FIDEIUSSIONE                                                                   |                                                                                                    |                  |
|-----------------------------------------------------------------------------------------|----------------------------------------------------------------------------------------------------|------------------|
|                                                                                         | Q Archivio versioni 🛛 🚺 Esporta in PDF                                                                       | Destinatari      |
| ⊚ Sorgente   Q   X ි∩ (ඕ 🛱 ඕ   ← →   B I U                                              | S x <sub>a</sub> x <sup>a</sup>   <u>I</u> <sub>x</sub>   ∞ ∞   ⊨   Formato •   Dimensi •   <u>A</u> • [A] • | AZIENDA DUMMY 1  |
| Q \$\$   ■   ♥ -   Ⅲ   Ⅲ ほ に   非 北   >> ♥   ೬                                           | ± ± ≡  >1 14   23                                                                                            | AZIENDA DUMMY 2  |
|                                                                                         |                                                                                                    |                  |
|                                                                                         |                                                                                                    |                  |
| s                                                                                       |                                                                                                    |                  |
| Oggetto: Svincolo fideiussione rilasciata in favore di STUDIO AMICA                     | per la gara 2 - TEST GARA APERTURA BUSTE - DIMOSTRAZIONI COMMERCIALI                                         | AZIENDA DUMMY 21 |
| <ul> <li>Ai sensi dell'art. 93 comma 9 del D.lgs.50/2016, con la presente au</li> </ul> | torizziamo lo svincolo della polizza prestata da codesta spett le ditta, per la                              | AZIENDA DUMMY 22 |
| partecipazione alla gara di cui all'oggetto.                                            |                                                                                                    | AZIENDA DUMMY 28 |
| Distinti saluti.                                                                        | Distinti saluti.<br>Il Responsabile Unico del Procedimento                                                   |                  |
|                                                                                         |                                                                                                    |                  |

# 3.3 AVVISI DI GARA

È possibile visualizzare tutti gli avvisi automatici relativi alla procedura e cliccando sul tasto Aggiungi nuovo avviso comporre un avviso personalizzato da pubblicare sulla piattaforma.

| AVVISI DI GARA                                                                                                    |         |   |  |
|----------------------------------------------------------------------------------------------------|---------|---|--|
| Aggiungi nuovo avviso                                                                                                    |         |   |  |
| Visuelizza 25 🔻                                                                                                    | Filtra: |   |  |
| MODIFICA DATE PROCEDURA APERTA: GARA APERTA MANUALE<br>06/07/2017 Si comunica l'avvenuta modifica delle date relative la procedura in oggettoA seguire la tabella riepilogativa delle date aggiornateTermine accesso agli atti07/02/2017<br>16:50Scadenza presentazione offerte06/04/2017 16:50Apertura delle offerte08/04/2017 16:5 |         | 2 |  |
| Ritorna al pannello                                                                                                    |         |   |  |

#### **3.4. FEEDBACK**

È possibile assegnare una valutazione all'Operatore Economico in base ad alcuni criteri di valutazione, come:

- puntualità
- conformità
- comunicazione

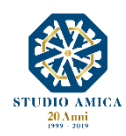

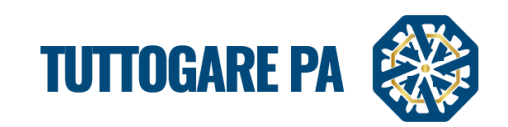

| FEEDBACK          |          |              |          |          |                 |       |               |               |         |      |          |    |
|-------------------|----------|--------------|----------|----------|-----------------|-------|---------------|---------------|---------|------|----------|----|
|                   |          |              |          |          | VINCITORE       | :     |               |               |         |      |          |    |
| Ragione Sociale   |          | AZIENDA DUMM | r 26     |          |                 | P.IVA |               |               | 0000000 | 0026 |          |    |
|                   |          | Non Val      | utato 1  | 2        | 3               | 4     | 5             | 6             | 7       | 8    | 9        | 10 |
| FeedBack Generale |          | •            | r 🌟      | *        | *               | *     | *             | <b>*</b>      | *       | •    | *        | *  |
|                   |          |              |          |          | Puntualità      |       |               |               |         |      |          |    |
| Non Valutato      | 1        | 2            | 3        | 4        | 5               |       | 6             | 7             | 8       |      | 9        | 10 |
| *                 | *        | *            | *        | <b>*</b> | *               |       | <b>*</b><br>0 | <b>†</b>      | *       |      | *        | *  |
|                   |          |              |          |          | Conformità      |       |               |               |         |      |          |    |
| Non Valutato      | 1        | 2            | 3        | 4        | 5               |       | 6             | 7             | 8       |      | 9        | 10 |
| *                 | <b>*</b> | <b>*</b>     | <b>*</b> | <b>*</b> | *               |       | <b>*</b><br>© | <b>†</b>      | *       |      | *        | *  |
|                   |          |              |          |          | Comunicazio     | ne    |               |               |         |      |          |    |
| Non Valutato      | 1        | 2            | 3        | 4        | 5               |       | 6             | 7             | 8       |      | 9        | 10 |
| <b>*</b>          | *        | <b>†</b>     | <b>*</b> | <b>*</b> | <b>*</b>        |       | <b>*</b><br>0 | <b>*</b><br>© | *       |      | <b>*</b> | *  |
|                   |          |              |          |          | Salva           |       |               |               |         |      |          |    |
|                   |          |              |          |          | Ritorna al pani | nello |               |               |         |      |          |    |

## 4. CONTRATTO NEL MODULO "GESTIONE GARE"

Il Sistema prevede, altresì, la creazione del **Contratto** tramite il modulo **Gestione Gare**, che consente di collegare direttamente il Contratto con la procedura di gara e il recepimento dei dati di quest'ultima tramite compilazione agevolata dei form proposti.

Inviato l'**Esito di gara**, sul pannello di gestione si attiva la voce **Contratto**, che consente di predisporre la bozza di contratto con la riproposizione automatica dei dati in memoria.

| Partecipanti               | Pubblicità legale |
|----------------------------|-------------------|
| Apertura buste             |                   |
| Richieste Integrazioni     |                   |
| Proposta di aggiudicazione |                   |
| Aggiudicazione definitiva  |                   |
| Contratto                  |                   |
| Annulla                    |                   |

Nel menu di **Gestione Gare** compariranno le seguenti voci, accompagnate da differenti colorazioni che ne identificano lo stato di lavorazione:

Contratto non presente
Contratto in elaborazione

Contratto inviato all'OE

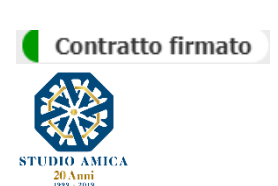

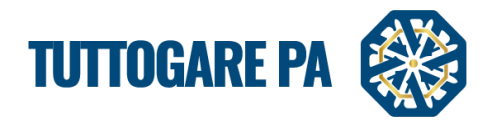

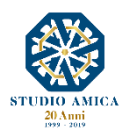